# НВП «Стандарт-Н»

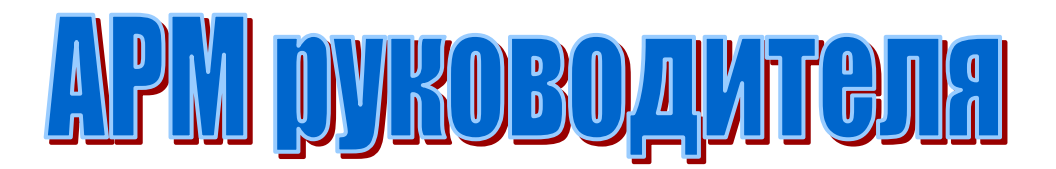

Контактные телефоны

Отдел тех.поддержки: (3412) 338-238, (3412) 30-18-10 факс Отдел продаж: 8 (800) 250-82-38, (3412) 57-65-30, (3412) 57-65-40

Ижевск 2013г.

# Содержание

| 1.Назначение                           | j |
|----------------------------------------|---|
| 1.1 Краткое описание 4                 |   |
| 2. Отчеты                              |   |
| 2.1 Информационная панель 4            |   |
| 2.1.1 Итоги по дням 4                  |   |
| 2.1.2 Сравнить остатки 6               | ) |
| 2.1.3 Сводный отчет 6                  |   |
| 2.1.4 Продажи по кассирам              | 5 |
| 2.1.5 Наличие товара 7                 |   |
| 2.1.6 Продажи по отделам 8             |   |
| 2.1.7 Движение товара 9                |   |
| 2.1.8 движение по приходу 9            |   |
| 2.1.9 Анализ работы 10                 |   |
| 2.1.10 Малоходовка 11                  |   |
| 2.1.11 Сроки годности 11               |   |
| 2.1.12 АБС - анализ 12                 |   |
| 2.1.13 Рейтинг медикаментов 12         |   |
| 2.1.14 Рейтинг поставщиков 13          |   |
| 2.1.15 Товарный отчет 14               |   |
| 2.1.16 Оборотка 16                     |   |
| 2.1.17 Закрытие периода 16             |   |
| 2.1.18 Реестры документов 16           |   |
|                                        |   |
| 2.2 Панель инструментов 17             |   |
| 2.2.1 Реестр приемных актов 17         |   |
| 2.2.2 Реестр чеков 18                  |   |
| 2.2.3 Реестр переоценки 19             |   |
| 2.2.4 Анализ продаж 20                 |   |
| 2.2.5 Динамика продаж 20               |   |
| 2.2.6 Товарооборот 21                  |   |
| 2.2.7 Выручка 21                       |   |
| 2.2.8 Реестр ЖНВЛС 22                  |   |
| 2.2.9 Лабораторно-фасовочный журнал 22 |   |
| 2.2.10 Дополнительные возможности      |   |

# 1. Назначение

Каждый руководитель сети торговых точек осознает, что эффективность и успешность деятельности компании зависит только от него самого. В ужесточившейся конкурентной борьбе руководителям, желающим сохранить и укрепить свои позиции на рынке, необходимо «держать руку на пульсе» - получать оперативную (текущую) ситуацию по всем своим торговым точкам всегда и везде имея минимальные подручные средства - компьютер (ноутбук) и Интернет.

Руководитель может (программа позволяет) проводить постоянный контроль (мониторинг) деятельности предприятия по всему спектру жизнедеятельности а также на основании различных статистических и аналитических отчетов эффективно и вовремя вмешиваться в деятельность (подсказывать, поправлять...) служащих, кроме этого правильно проводить политику развития и улучшения, как самой работы торговых точек так и качества обслуживания клиентов...Система помогает руководителю держать руку на пульсе, получать информацию из первоисточников, и уже вооруженным данными подходит к решению возникающих вопросов и задач.

Пример: упали продажи, что делать, как выяснить в чем проблема? Одно дело руководитель основывается на словах руководителя торговой точки и совсем другое, когда сам посмотрел и увидел - вовремя не закупили -отсутствует необходимый ассортимент и т.д. Одним словом программа «АРМ руководителя» является необходимым и надежным помощником в деятельности компании в целом и руководителя конкретно. Теперь о возможностях и функциях программы более конкретно.

Программа позволяет руководителю розничной сети в оперативном режиме :

- отслеживать поступление товара от поставщиков, оптовую и розничную продажи в розничных точках фирмы (реестры приходных и расходных накладных – с итогами по дням и по клиентам, реестры накладных на возврат товара и внутреннее перемещение, реестры кассовых чеков с итогами по дням, кассирам, кассам);
- видеть товарные остатки на любой момент времени (по приведенным наименованиям с получением карточки по товару за любой период времени);
- получить движение товара за любой период времени (остаток на начало и конец, приход и расход с детализацией по документам);
- получить рейтинг медикаментов за любой период времени по сумме, количеству или сумме наценки;
- товарный отчет по торговой точке или во всей розничной сети фирмы;
- получить список малоходового товара ;
- видеть взаиморасчеты с поставщиками (автоматическая загрузка оплаты из стандартной конфигурации 1С бухгалтерии из документов «Выписка банка»);
- получить сводку по предприятию по дням (поступление, возврат, внутреннее перемещение, отпуск оптовый, валовой доход, ежедневная выручка, сумма скидки );
- рейтинг поставщиков;
- получить список товара с истекающим сроком годности на любую дату;
- видеть динамику продаж и закупок в виде гистограммы или графика;
- АБС-анализ;
- Сравнительная динамика продаж по аптекам розничной сети фирмы.

# 1.1 Краткое описание

Программа «APM\_Руководителя» связана с программой «APM\_менеджера автоматизации «Стандарт-Н». Первоначальный учет торговой деятельности ведется непосредственно в розничной точке фирмы. В «APM\_руководителя» подгружаются уже готовые данные из торговых точек напрямую из базы (если обе программы находятся в одном сетевом окружении) или через программу «Сводный менеджер. Программа позволяет подгружать данные из всех розничных точек компании, где установлена автоматизация Стандарт-Н.

# 2. Отчеты

## 2.1 Информационная панель

После того как загружены данные по всем торговым точкам фирмы, можно формировать отчеты по конкретной торговой точке или по фирме в целом. Для удобства поиска отчетов запустите навигационную панель (меню «обработки»). Если хотите чтобы эта панель автоматически открывалась при запуске программы, в справочнике пользователей установите реквизит «ВклВыкл» в «Да».

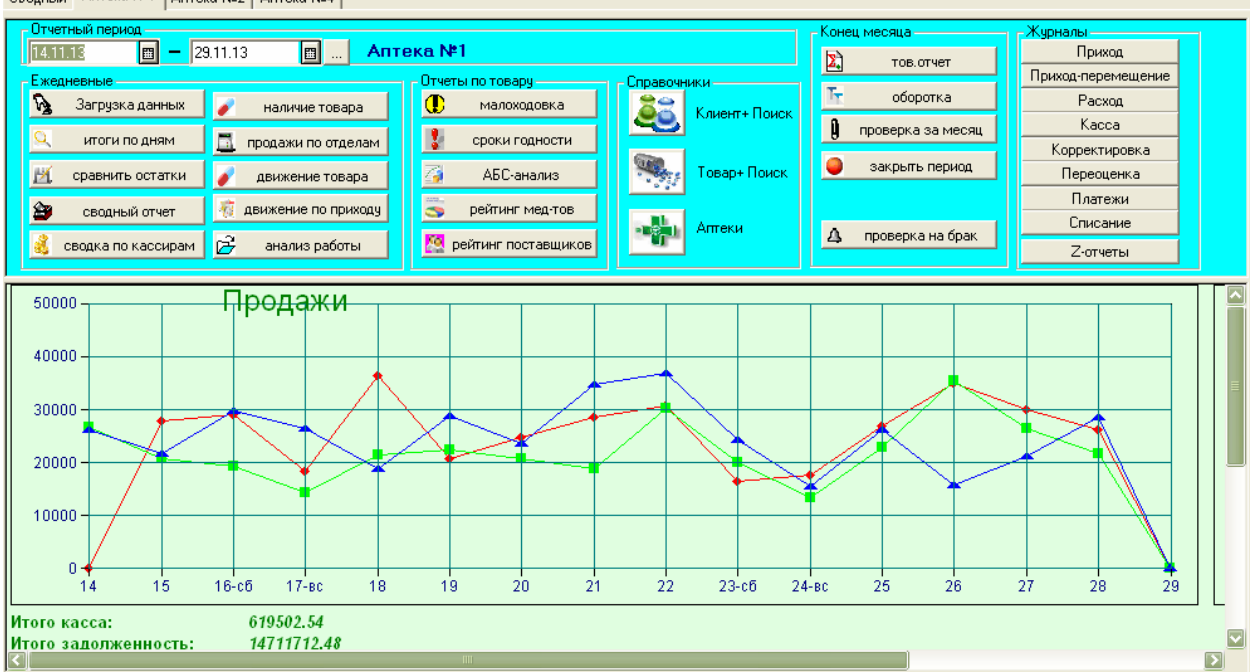

Сводный Аптека №1 Аптека №2 Аптека №4

На диаграмме отображается график продаж за текущий месяц по всем аптекам компании.

На информационную панель вынесены наиболее часто используемые отчеты. Остальные отчеты можно найти через меню «Отчеты» и «Отчеты» -

«Дополнительные возможности» (кнопка 🗎 на панели инструментов).

**2.1.1 чтоги по дням** (или **А** на панели инструментов). Эти кнопки служат для проверки загруженных данных в АРМ-руководителя.

| Отчет                       | по предг                            | риятию (                             | итоги по                            | дням)              |                                    |          |                        |                 |                             |                   |                    |                    |           |                       |          |  |
|-----------------------------|-------------------------------------|--------------------------------------|-------------------------------------|--------------------|------------------------------------|----------|------------------------|-----------------|-----------------------------|-------------------|--------------------|--------------------|-----------|-----------------------|----------|--|
| C                           | 14.11.13                            | по: 29                               | .11.13 💼 🛄                          | Аптен              | ка: Аптека №                       | 1        | X                      | 🔍 Сформи        | провать                     | Закры             | пь                 |                    |           |                       |          |  |
| Аптека №1<br>Ноябрь 2013 г. |                                     |                                      |                                     |                    |                                    |          |                        |                 |                             |                   |                    |                    |           |                       |          |  |
| День                        | Поступление<br>товара<br>/в ц.розн/ | Приход-<br>перемещение<br>/в ц.розн/ | Возврат<br>поставщику<br>/в ц.розн/ | Вн.<br>перемещение | Отпущено<br>оптовым<br>покупателям | Списание | Продано<br>через кассу | Сумма<br>скидки | Сумма с<br>учетом<br>скидки | в в.ч.<br>возврат | Продано<br>Выручка | (безнал)<br>Скидка | Сумма опт | Отпущено<br>по льтоте | Z-отчет  |  |
| 14.11.13                    | 23757.00                            | 4765.00                              | 236.00                              | 1613.50            | -                                  | -        | 26287.91               | -591.61         | 25696.30                    | -                 | 1375.50            | -26.10             | 20010.17  | -                     | 25696.30 |  |
| 15.11.13                    | 29901.00                            | -                                    | -                                   | -                  | -                                  | -        | 24722.35               | -388.45         | 24333.90                    | -65.00            | 3551.00            | -62.80             | 20515.08  | -                     | 24333.90 |  |
| 16.11.13                    | -                                   | -                                    | -                                   | -                  | -                                  | -        | 21970.30               | -347.50         | 21622.80                    | -                 | 7544.50            | -89.47             | 21517.87  | -                     | 21622.80 |  |
| 17.11.13                    | -                                   | -                                    | -                                   | -                  | -                                  | -        | 15825.23               | -291.13         | 15534.10                    | -56.00            | 2901.50            | -46.40             | 13513.25  | -                     | 15534.10 |  |
| 18.11.13                    | 29584.70                            | 1050.00                              | -                                   | 1503.00            | 1995.00                            | -        | 30920.33               | -604.36         | 30315.97                    | -336.13           | 6015.70            | -114.90            | 26892.01  | -                     | 30315.97 |  |
| 19.11.13                    | 75378.40                            | -                                    | -                                   | 683.00             | 9896.70                            | -        | 17547.15               | -284.15         | 17263.00                    | -                 | 3425.90            | -102.30            | 14985.82  | -                     | 17263.00 |  |
| 20.11.13                    | 31481.70                            | 35.00                                | -                                   | 841.00             | -                                  | -        | 22385.23               | -342.13         | 22043.10                    | -                 | 2649.30            | -                  | 18137.66  | -                     | 22043.10 |  |
| 21.11.13                    | 15921.20                            | -                                    | -                                   | -                  | -                                  | -        | 26963.47               | -1421.88        | 25541.59                    | -241.51           | 3154.10            | -                  | 22139.94  | -                     | 25541.59 |  |
| 22.11.13                    | 36544.80                            | 1304.00                              | -                                   | 1680.00            | -                                  | -        | 29270.47               | -393.77         | 28876.70                    | -                 | 1943.60            | -0.03              | 22885.37  | -                     | 28876.70 |  |

Если при загрузке появятся расхождения в сумме между Z-отчетом и загруженными чеками, то эта разница будет отражаться в последней колонке. Если сумма расхождений не превышает 50копеек, то двойным щелчком мыши на этой сумме эта разница корректируется автоматически.

Двойной щелчок на сумме разворачивает реестр соответствующих документов.

Проверить загруженные данные сразу по всем торговым точка компании можно отчетом в дополнительных возможностях:

|                                                 | Файл              |
|-------------------------------------------------|-------------------|
| Проверка ЖНВЛС                                  | ПРОВЕРКА_ЖНВЛС.   |
| Проверка брака                                  | Таймер_ПРОВЕРКАБІ |
| Проверка на фальсификат                         | ΠΡΟΒΕΡΚΑΒΡΑΚΑ_20  |
| Расчет стоимости и количества реализуемых ЖНВЛС | ОТЧЕТЖНВЛС_НАТА   |
| Расширение асссортимента                        | РАСШИРЕНИЕАССОГ   |
| Сравнить остатки АРМ-Менеджер                   | СРАВНИТЬОСТАТКИ   |
| CONATALY ODOCUDU V7.02 NEWDERTEOD               | ACAD - CA-A/CD    |
| G:WATALY_PROGVARM_V7.03_NEWVEXTFORM             | AS\RepStn\CP      |

В результате работы обработки будет сформирована сводная таблица по расхождениям :

| на утро 29.11.13 |                             |         |                               |          |             |  |  |  |  |  |  |
|------------------|-----------------------------|---------|-------------------------------|----------|-------------|--|--|--|--|--|--|
| торг.точка       | остаток опт<br>менеджер/АРМ | разница | остаток розн<br>менеджер/ АРМ | разница  | комментарий |  |  |  |  |  |  |
| Аптека №1        | 851508.16<br>852239.24      | -731.08 | 1146547.37<br>1147559.00      | -1011.63 |             |  |  |  |  |  |  |
| Аптека №2        | 693272.55<br>693259.10      | 13.45   | 931147.34<br>931147.36        | -0.02    |             |  |  |  |  |  |  |
| Аптека №4        | 905423.34<br>905420.32      | 3.02    | 1195648.93<br>1195648.84      | 0.09     |             |  |  |  |  |  |  |
|                  |                             |         |                               |          |             |  |  |  |  |  |  |

На примере видно, что по аптеке №1 есть расхождения. Чтобы посмотреть какие товары выходят в разницу, надо дважды кликнуть на ячейке с суммой разницы. Будет сформирован документ «Накладная остатки-База» со списком товаров, по которым есть расхождения:

|   |      | Накладная Остатки-Б             | аза№      |      | 1 <b>от</b>   | 29.11.13  | ]              | 1.00000      | Сравнить н    | а дату    |             |
|---|------|---------------------------------|-----------|------|---------------|-----------|----------------|--------------|---------------|-----------|-------------|
|   | K    | лиент Корректировка             |           | Cyr  | има учетная – | Cy        | мма в базе —   | Непровед.рас | ход — Разница | /База-уч/ |             |
| 0 | юн   | вание                           |           | or   | іт:           | 1365.28   | 625.70         |              | -             | -739.58   | К расход    |
|   |      | Аптека №1                       |           | po   | зн.:          | 2016.80   | 1004.90        |              | 1             | 1011.90   |             |
| F | l2   | Товар                           | Партия    | Ост. | ЦенаРозн      | Цена опт  | Кол-во уч.     | Кол-воБаза   | КолвоФакт     | Разница   | СуммаРозн 🔼 |
|   |      | ТоварН                          | КодТовара |      | ЦенаРознБ     |           | РасходКол      |              |               | по розн.  |             |
|   | 1    | Вата хир н/ст 25г               | 2012      | 9    | 8.00          | 4.20200   | 9.00000        | 8.00000      |               | -4.20     | 72.00       |
|   |      | Вата хир н/ст 25г               | 65471     |      | 8.00          | 4.20200   |                |              |               | -8.00     | 64.00       |
|   | 2    | Дицинон 250мг таб №100          | DD7179    | 0.2  | 399.00        | 306.67001 | 0.20000        | 0.10000      |               | -30.65    | 79.80       |
|   |      | Дицинон 250мг таб №100          | 54023     |      | 399.00        | 306.67000 |                |              |               | -39.90    | 39.90       |
|   | 3    | Ламинарии слоевища /морская кап | 70713     | 1    | 55.00         | 37.78000  | 1.00000        |              |               | -37.78    | 55.00       |
|   |      | Ламинарии слоевища /морская кап | 61731     |      |               |           |                |              |               | -55.00    |             |
|   | 4    | Лейкопластырь 2,3х7,2см бакт №€ | 700613    | 17   | 12.00         | 6.30000   | 17.00000       | 16.00000     |               | -6.30     | 204.00      |
|   | _    | Лейкопластырь 2,3х7,2см бакт №€ | 63584     |      | 12.00         | 6.30000   |                |              |               | -12.00    | 192.00      |
|   | < ]  |                                 |           |      | I             |           |                |              |               |           |             |
|   |      | a yun u /or 25r                 |           |      |               |           |                |              |               |           |             |
|   | ы    | а хир плот 201                  |           |      |               |           |                |              | 01/ 2 aum m   | 1         |             |
| E | ) an | а хир н/ст 25г                  |           |      |               | Карточка  | Сравнить с ба: | зои 🥰 🎢      | ОК Закрыт     | <u> </u>  |             |
| I | Іри  | емныйАкт №1630 от 22.11.13      |           |      |               |           |                |              |               |           |             |

По каждому товару можно сделать карточку (историю по товару).

2.1.2 Кнопка Сравнить остатки (или - на панели инструментов) формирует указанный выше документ с расхождениями по выбранной торговой точке.

2.1.3 😂 сводный отчет (или кнопка Продажи на панели инструментов)

- в этом отчете информация для руководителя о том, как работает конкретная торговая точка и предприятие в целом:

|                             |                                  |                                                       |                                | Отчет по про                    | одажам (суг           | имовой) за                           | период 14.                    | .11.13 - 29.11.1             | 3                                  |        |                               |   |
|-----------------------------|----------------------------------|-------------------------------------------------------|--------------------------------|---------------------------------|-----------------------|--------------------------------------|-------------------------------|------------------------------|------------------------------------|--------|-------------------------------|---|
| Кол-во<br>отрабо-<br>танных | Остаток на<br>начало<br>розн/олт | Приход<br>розн/опт<br>возврат                         | Оптовая<br>продажа<br>розн/опт | Розничная<br>продажа<br>ВЫРУЧКА | Скидка всего          | Средняя<br>наценка<br>от выручки (%) | Валовый доход<br>с продаж     | Остаток на конец<br>розн/одт | кол-во наим-й<br>продано           | Кол-во | Средняя<br>стоимость<br>одной | с |
| дней                        | розн/опт                         | ПриходПерем.<br>розн/опт                              | Расход перем.<br>Розн./опт.    | в т.ч. нал.<br>розн/опт         | в т.ч. скидка<br>нал. | % без учета<br>скидок                | Доход за<br>период<br>/4+5-3/ |                              | остаток на нач.<br>остатко на кон. |        | покупки                       |   |
|                             |                                  | протокол<br>корр-ки,<br>переоценка,<br>возврат и т.п. | Списание и т.п.                | Безнал.<br>розн/опт             | скидка<br>безнал.     | Средняя<br>наценка<br>по отпу (%)    |                               |                              |                                    |        |                               |   |
| 1                           | 2                                | 3                                                     | 4                              | 5                               | 6                     | 7                                    | 8                             | 9                            | 10                                 | 11     | 12                            |   |
| Аптека №                    | 21                               |                                                       |                                |                                 |                       |                                      |                               |                              |                                    |        |                               | _ |
| 45                          | 1184538.54                       | 391966.30<br>284788.56<br>236.00<br>154.38            | <b>20307.90</b><br>15768.87    | <b>396053.86</b><br>292322.80   | -7716.78              | 35.49                                | 108270.09                     | 1151415.50                   | 1831                               | 2893   | 136.90                        |   |
| 19                          | 878984.85                        | <b>13543.00</b><br>10587.60                           | <b>14317.80</b><br>11030.23    | <b>334998.86</b><br>246126.84   | -6737.21              | 38.12                                | 131727.58                     | 855084.73                    | 4418<br>4425                       |        |                               |   |
|                             |                                  | -                                                     |                                | 61055.00<br>46195.96            | -979.57               | 28.78                                |                               |                              |                                    |        |                               |   |
| Итого по                    | anmeke:                          | 405273.30<br>295221.78                                | 34625.70<br>26799.10           |                                 |                       |                                      |                               |                              |                                    |        |                               |   |
|                             |                                  | 391966.30<br>284788 56                                | 20307.90                       | 396053.86                       | -7716.78              | 35.49                                | 108270.09                     |                              | 1831                               | 2893   | 136.90                        | Γ |

# 2.1.4 сводка по кассирам - информация о работе кассиров:

| Сводка по касси<br>за период с 14.11.13 по 2<br>Продажи считаются по , | Сводка по кассирам<br>за период с 14.11.13 по 29.11.13<br>Продажи считаются по датам чека; |          |              |                 |                    |                       |                 |                               |                          |                      |  |  |  |
|------------------------------------------------------------------------|--------------------------------------------------------------------------------------------|----------|--------------|-----------------|--------------------|-----------------------|-----------------|-------------------------------|--------------------------|----------------------|--|--|--|
| Кассир                                                                 | Сумма розн                                                                                 | % скидки | Сумма скидки | Выручка<br>нал. | Выручка<br>безнал. | Выручка по<br>отделам | Кол-во<br>чеков | Вт.ч.<br>продано с<br>нац.< 0 | Ср.<br>стоимость<br>чека | Ср.кол-во<br>позиций |  |  |  |
| Anmera No1                                                             |                                                                                            |          |              |                 |                    |                       |                 |                               |                          |                      |  |  |  |
| Байкова М.В.                                                           | 128124.72                                                                                  | -        | 0.20         | 108296.10       | 21399.40           | 128124.92             | 1182            | -                             | 108.40                   | 1.5                  |  |  |  |
| Байкова М.В.                                                           | 15413.57                                                                                   | -2.00    | -307.86      | 10568.50        | 3186.90            | 15105.71              | 56              | -                             | 269.74                   | 1.7                  |  |  |  |
| Байкова М.В.                                                           | 4132.00                                                                                    | -5.00    | -206.40      | 930.20          | 1632.20            | 3925.60               | 9               | -                             | 436.18                   | 2.1                  |  |  |  |
| Байкова М.В.                                                           | 23736.00                                                                                   | -7.00    | -1661.04     | 19842.30        | 3341.70            | 22074.96              | 105             | -                             | 210.24                   | 1.4                  |  |  |  |
| Байкова М.В.                                                           | 2516.50                                                                                    | -13.00   | -326.89      | 2025.50         | -                  | 2189.61               | 14              | -                             | 156.40                   | 1.6                  |  |  |  |
| Байкова М.В.                                                           | 360.00                                                                                     | -20.00   | -72.00       | 486.00          | -                  | 288.00                | 4               | -                             | 72.00                    | 1                    |  |  |  |
| Байкова М.В.                                                           | 225.00                                                                                     | -30.00   | -67.50       | 157.50          | -                  | 157.50                | 1               | -                             | 157.50                   | 2                    |  |  |  |
| Байкова М.В.                                                           | 2110.70                                                                                    | -50.00   | -1055.31     | 1055.39         | -                  | 1055.39               | 3               | -                             | 351.80                   | 2.7                  |  |  |  |
| Всего по кассиру:                                                      | 176618.49                                                                                  |          | -3696.80     | 143361.49       | 29560.20           | 172921.69             | 1374            | -                             | 125.85                   | 1.49                 |  |  |  |

**2.1.5** наличие товара (или <sup>Остатки</sup>) Эти кнопки позволяют получить учетные остатки на любую дату, движение товара за период по выбранному списку товаров, сводные продажи по выбранным торговым точкам фирмы.

| Товарные остатки н       | аконецдня 29.11.13                     |
|--------------------------|----------------------------------------|
| Остатки                  | Фильтр                                 |
| 🧪 Остатки в аптеке       | По торг.точкам (если не выбраны, то по |
| 🔲 Печать кода провизора  | Аптека №4                              |
| 🚦 Отрицательные остатки  | Аптека №1<br>Аптека №2                 |
|                          | Аптека №4                              |
|                          |                                        |
| Приход <                 | По отделу (если не выбран, то по всем) |
| 🛛 📝 Остатки с ндс        | X                                      |
|                          | По товару (если не выбран, то по всем) |
| Движение за              | арбидол 🕌                              |
| C: 01.11.13              | Арбидол 50мг таб п/о №10               |
|                          | Арбидол 50мг таб п/о №20               |
| 10. 29.11.13             | Арбидол 100мг капс №20 ХХ              |
| Без движения не показыва | Арбидол 100мг капс №10                 |
|                          | Арбидол 100мг капс №40                 |
| 🥒 Движение товаров       |                                        |
|                          |                                        |
| 🧪 Сводные продажи        |                                        |
| О Ассортимент            | Г Только положительные остатки         |

В этом отчете товар можно подбирать по ключевому слову, например, если ввести в окне поиска «арбидол» и нажать **М**, то будут выбраны все товары, содержащие это слово в наименовании (поиск осуществляется по вхождению). Для добавления товара

Кнопка Сстатки в аптеке показывает остатки на указанную дату по выбранным аптекам.

Кнопка Сводные продажи показывает продажи по выбранным аптекам компании. Если выбран список товаров, то продажи показываются только по этому списку.

| привести |          |                                 |           |           |              |  |  |  |  |  |  |
|----------|----------|---------------------------------|-----------|-----------|--------------|--|--|--|--|--|--|
|          | Налич    | чие товара по состоянию на29.1′ | 1.13      |           |              |  |  |  |  |  |  |
|          | на склад | e                               |           |           |              |  |  |  |  |  |  |
|          | N≘       | Наименование                    | Аптека №1 | Аптека №2 | Аптека №4    |  |  |  |  |  |  |
|          | n/n      |                                 | Allouting |           | All on the t |  |  |  |  |  |  |
|          | 1        | Арбидол 100мг капс №10          | 17.00     | 7.00      | 13.00        |  |  |  |  |  |  |
|          | 2        | Арбидол 100мг капс №20          | 1.00      | 2.00      | 3.00         |  |  |  |  |  |  |
|          | 3        | Арбидол 100мг капс №40          | 1.00      | 1.00      | 3.00         |  |  |  |  |  |  |
|          | 4        | Арбидол 50мг таб п/о №10        | 12.00     | 9.00      | 2.00         |  |  |  |  |  |  |
|          | 5        | Арбидол 50мг таб п/о №20        | 2.00      | 5.00      | 1.00         |  |  |  |  |  |  |
|          |          |                                 |           |           |              |  |  |  |  |  |  |

Ведомость остатков \* Привести Обновить

### Продажи за период 01.11.13-29.11.13

| на склад  | e                        |           |           |           |
|-----------|--------------------------|-----------|-----------|-----------|
| N≌<br>⊓/⊓ | Наименование             | Аптека №1 | Аптека №2 | Аптека №4 |
| 1         | Арбидол 100мг капс №10   | 8.00      | 4.00      | 2.00      |
| 2         | Арбидол 100мг капс №20   | -         | 1.00      | 2.00      |
| 3         | Арбидол 100мг капс №40   | 1.00      | 1.00      | -         |
| 4         | Арбидол 50мг таб п/о №10 | 6.00      | 5.00      | 2.00      |
| 5         | Арбидол 50мг таб п/о №20 | -         | 4.00      | 1.00      |

показывает количество уникальных позиций на

заданную дату:

Кнопка 🔍

## Ассортимент на 18.11.13

| Ne<br>rı/n | Наименование | в наличии<br>уникальных<br>наименований товара |  |  |
|------------|--------------|------------------------------------------------|--|--|
| 1          | Аптека 4     | 4793                                           |  |  |
| 2          | Аптека 1     | 4457                                           |  |  |

Кнопка 🖻 Движение товаров показывает движение товара за указанный период:

#### Движение товара за 01.11.13 - 29.11.13 Toko No1

| Anter     | la n≌i                   |                      |        |         |                     |
|-----------|--------------------------|----------------------|--------|---------|---------------------|
| N≌<br>n/n | Наименование             | Остаток на<br>начало | Приход | Расход  | Остаток на<br>конец |
| 1         | Арбидол 100мг капс №10   | 25.0000              | -      | 8.0000  | 17.0000             |
| 2         | Арбидол 100мг капс №20   | 1.0000               | -      | -       | 1.0000              |
| 3         | Арбидол 100мг капс №40   | 2.0000               | -      | 1.0000  | 1.0000              |
| 4         | Арбидол 50мг таб п/о №10 | 18.0000              | -      | 6.0000  | 12.0000             |
| 5         | Арбидол 50мг таб п/о №20 | 2.0000               | -      | -       | 2.0000              |
|           |                          | 48.0000              | -      | 15.0000 | 33.0000             |
|           |                          |                      |        |         |                     |

2.1.6 В этом отчете можно получить продажи по отделу (списку отделов) как в суммовом выражении, так и по номенклатуре. Отчет используется для фирм, которые работают с ндс:

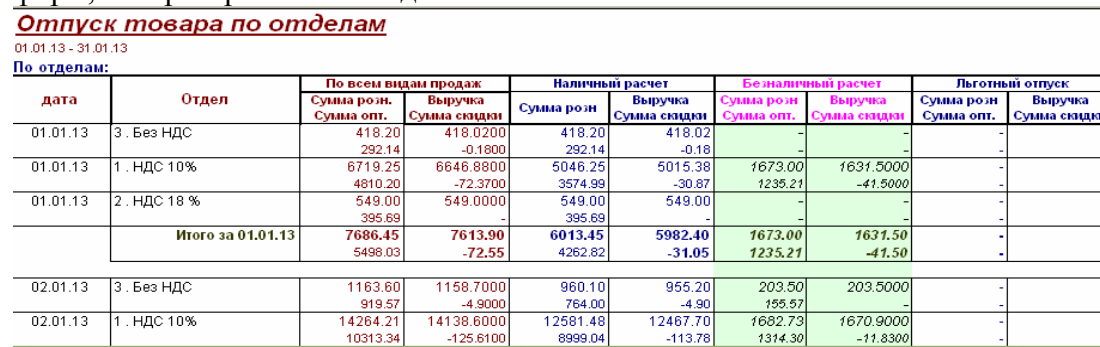

-125.6100

#### 🖣 Продажи по отделам. \* <u>Отпуск товара по отделам</u>

)1.01.13 - 31.01.13 **lo отделам:** 

| то отделиш. |             |             |              |                             |              |            |              |            |              |                 |    |
|-------------|-------------|-------------|--------------|-----------------------------|--------------|------------|--------------|------------|--------------|-----------------|----|
|             |             | По всем ви  | цам продаж   | Наличны                     | ій расчет    | Безналич   | ный расчет   | Льготнь    | ий отпуск    | Льготный отпуси |    |
| дата        | Отдел       | Сумма розн. | Выручка      | Consideration of the second | Выручка      | Сумма розн | Выручка      | Сумма розн | Выручка      | Сумма розн      |    |
|             |             | Сумма опт.  | Сумма скидки | сумма розн                  | Сумма скидки | Сумма опт. | Сумма скидки | Сумма опт. | Сумма скидки | Сумма опт.      | Су |
|             | 3.Без НДС   | 21062.55    | 20687.2700   | 18429.15                    | 18181.47     | 2633.40    | 2505.8000    | -          | -            | -               |    |
|             |             | 15947.11    | -375.2800    | 13985.49                    | -247.68      | 1961.62    | -127.6000    | -          | -            | -               |    |
|             | 1. HДC 10%  | 693370.44   | 678132.2400  | 618225.10                   | 605041.78    | 74864.34   | 72949.9600   | 281.00     | 140.5000     | -               |    |
|             |             | 500532.35   | -15238.2000  | 445070.61                   | -13183.32    | 55224.01   | -1914.3800   | 237.73     | -140.5000    | -               |    |
|             | 2. HДC 18 % | 96929.21    | 94912.1900   | 85312.91                    | 83662.25     | 11064.30   | 10973.9400   | 552.00     | 276.0000     | -               |    |
|             |             | 69512.75    | -2017.0200   | 61255.68                    | -1650.66     | 7862.55    | -90.3600     | 394.52     | -276.0000    | -               |    |
|             | BCEFO:      | 811362.20   | 793731.70    | 721967.16                   | 706885.50    | 88562.04   | 86429.70     | 833.00     | 416.50       | -               |    |
|             | 1           | 585000.01   | 47630 50     | 520311 78                   | 45004.66     | 65040 10   | 2422.24      | 622.25     | 416 50       |                 |    |

-113.78

-11.8300

# Реестр реализованных товаров аптечного ассортимента от 01.13.-31.01.13

| По отделам:                                       |        |                       |                    |              |             |                           |                           |                       |                 |     |
|---------------------------------------------------|--------|-----------------------|--------------------|--------------|-------------|---------------------------|---------------------------|-----------------------|-----------------|-----|
| Товар                                             | Кол-во | Сумма опт.<br>без ндс | Сумма ндс<br>(опт) | Цена продажи | Сумма розн. | в т.ч. сумма с<br>ндс 10% | в т.ч. сумма с<br>ндс 18% | вт.ч. сумма<br>безндс | Сумма<br>скидки | Ито |
| Акридерм мазь 0,064% 30r                          | 1.0000 | 71.10                 | 7.11               | 101.00       | 101.00      | 91.82                     | -                         | -                     | -               |     |
| Акридерм мазь 0,064% 30г                          | 2.0000 | 130.71                | 13.07              | 95.30        | 190.60      | 173.27                    | -                         | -                     | -               |     |
| Актовелин 200 мг табп/о№50                        | 1.0000 | 1140.91               | 114.09             | 1544.00      | 1544.00     | 1403.64<br>140.36         | -                         | -                     | -154.42         | :   |
| Актовелин 40 мг 5мл ам⊓ №5                        | 2.0000 | 764.00                | 76.40              | 559.00       | 1118.00     | 1016.36                   | -                         | -                     | -               |     |
| Актовепин 40 мг 5мл амп №5                        | 2.0000 | 768.20                | 76.82              | 569.00       | 1138.00     | 1034.55<br>103.45         | -                         | -                     | -96.72          | :   |
| Актовелин 5% крем 20 г                            | 1.0000 | 83.72                 | 8.37               | 130.00       | 130.00      | 118.16                    | -                         | -                     | -               |     |
| Актовелин 5% мазь 20г                             | 1.0000 | 74.35                 | 7.44               | 115.00       | 115.00      | 104.55                    | -                         | -                     | -               |     |
| Акулий жир маска коллаг фукус ультралифт д/л/шп1  | 1.0000 | 15.80                 | 2.84               | 27.00        | 27.00       |                           | 22.88<br>4.12             | -                     | -               |     |
| Акулий жир маска коллаг хвощ полев д/жир/пористп1 | 1.0000 | 14.97                 | 2.70               | 26.00        | 26.00       | -                         | 22.03                     | -                     | -               |     |
| Акулий жир маска плац календула п/упрей/прыш, №1  | 1.0000 | 14.99                 | 2.70               | 26.00        | 26.00       | -                         | 22.03                     | -                     | -               |     |
| Акулий жир маска плац ламинария п/морщ д/глп1     | 1.0000 | 17.53                 | 3.15               | 30.00        | 30.00       |                           | 25.42                     | -                     | -               |     |

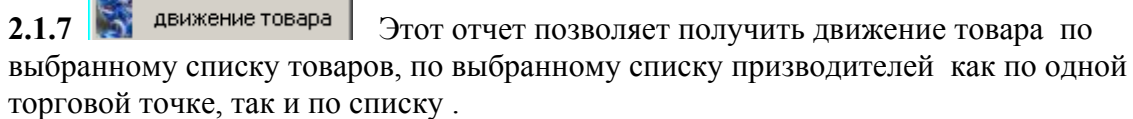

|                 | Приход т                                                                                                    | овара                                                     | <u>a</u>                                                      | 01.11.13                      | 29                                             | .11.13      | <b></b>    |                  |                          |                   |                     |
|-----------------|----------------------------------------------------------------------------------------------------|-----------------------------------------------------------|---------------------------------------------------------------|-------------------------------|------------------------------------------------|-------------|------------|------------------|--------------------------|-------------------|---------------------|
|                 | lo аптекам (если не вы<br>lo производителям (ес<br>тева<br>Айвэкс Фармасьютика<br>Пузомедикамента-Тех.<br>Тева<br>Тева pharmaceutical<br>Тева Кутно С.А. | ібраны, то п<br>ли не выбра<br>лс/Гева Чеш<br>фарм.общ./0 | о всем):<br><br>ж<br>ан, то по всем):<br><br><br><br><br><br> | По товару                     | у (если не вы<br>ик<br>чать постав<br>Закуп то | ибран, то   | по всем)   |                  |                          |                   |                     |
| При             | іход товара за 01.11.                                                                                                    | 13 - 29.11.1                                              | кратко                                                        |                               | сформиро                                       | овать /бе   | з переме   | щения/           |                          |                   |                     |
| Ne              | Наименование                                                                                                    | Производите                                               | пь Приход                                                     | Цена                          | Приход                                         |             |            |                  |                          |                   |                     |
| <u>n/n</u><br>1 | Гастал л/рассас таб №12                                                                                                    | Тева                                                      | кол-во 8.0000                                                 | средняя опт/розн сум<br>62.08 | ма опт/розн<br>496.65                          |             |            |                  |                          |                   | =                   |
| 2               | Гастал линге таб №60                                                                                                    | Тера                                                      | 1 0000                                                        | 208.82                        | 208.82                                         |             |            |                  |                          |                   |                     |
| -               | Factor and No20                                                                                                    | T                                                         | 2,0000                                                        | 285.00                        | 285.00                                         |             |            |                  |                          |                   |                     |
|                 |                                                                                                    | -                                                         | 2.0000                                                        | 152.00                        | 304.00<br>414.88                               |             |            |                  |                          |                   |                     |
| 4               | гастал тао №200                                                                                                    | Тева Прайват Ко                                           | 2.0000                                                        | 284.00                        | 568.00                                         |             |            |                  |                          |                   |                     |
| 5               | Изопринозин 500мг таб №20                                                                                                    | Фармацевтическ                                            | ий 2.0000                                                     | 395.62<br>494.50              | 791.24<br>989.00                               |             |            |                  |                          |                   |                     |
| 6               | Изопринозин 500мг таб №30                                                                                                    | Тева Прайвэт Ко<br>Фармацевтическ<br>завод                | .Лтд<br>ий 2.0000                                             | 629.83<br>782.00              | 1259.66<br>1564.00                             |             |            |                  |                          |                   |                     |
| 🚺 Иа            | вентаризационная ведомость *                                                                                                    |                                                           |                                                               |                               |                                                |             |            |                  |                          |                   |                     |
| При             | іход товара за 01.11.                                                                                                    | 13 - 29.11.1                                              | 3                                                             |                               |                                                |             |            |                  |                          |                   |                     |
| Ne              | Наименование                                                                                                    | Серия                                                     | Поставщик                                                     | Производитель                 | дата закупа                                    | Цена закупа | Цена розн. | Приход           | Приход                   | Продано           | Продано             |
| <u>n/n</u><br>1 | Гастал л/пассас таб №12                                                                                                    | 16061113                                                  | СИА Интернейшел                                               | Тева                          | 06.11.13                                       | 61 37       | 85.00      | кол-во<br>2 попо | сумма опт/розн<br>122.74 | кол -во<br>2 проп | сумма опт/ро<br>122 |
| '<br>ר          |                                                                                                    | 16064313                                                  | REAL PROPERTY.                                                | Topo                          | 11 14 13                                       | 62.55       | 97.00      | 2.0000           | 170.00<br>187.04         | 2.0000            | 17C                 |
| 2               | racian µ/paceae tao n≊iz                                                                                                    | 40004440                                                  | mporek .                                                      |                               |                                                | 02.35       | 07.00      | 3.0000           | 261.00<br>186.87         | 3.0000            | 261                 |
| 3               | тастал д/рассас таб №12                                                                                                    |                                                           | Фармкомплект                                                  |                               | 28.11.13                                       | 62.29       | 87.00      | 3.0000           | 261.00<br>208.82         | -                 |                     |
| 4               | Гастал лингв таб №60                                                                                                    | 16023213                                                  | протек                                                        | Тева                          | 18.11.13                                       | 208.82      | 285.00     | 1.0000           | 285.00                   | -                 | 109                 |
| ~               | E C Mago                                                                                                    | 140030040                                                 | LOUIS DURANCE Access                                          | 1T                            | 1 00.44.40                                     | 1 400 AF    | 470.001    | 0,000            | 210.001                  | 4 00001           | 100                 |

2.1.8

- отчет позволяет увидель движение товара по поставщикам: 108

| N≌<br>n/n | Аптека    | Наименование                                      | Поставщик | дата закупа | Цена закупа | Цена розн. | Приход           | Продано          | Остаток на<br>конец |
|-----------|-----------|---------------------------------------------------|-----------|-------------|-------------|------------|------------------|------------------|---------------------|
| 1         | Аптека №1 | 9 месяцев крем д/проф и коррекц<br>растяжек 150мл | протек    | 08.11.13    | 215.93      | 295.00     | 1.0000<br>295.00 | 1.0000<br>295.00 | -                   |
| 2         | Аптека №1 | 9 месяцев омегамама капс №30                      | протек    | 12.11.13    | 170.55      | 235.00     | 2.0000<br>470.00 | 1.0000<br>235.00 | 1.0000<br>235.00    |
| 3         | Аптека №1 | 9 месяцев фолиевая кислота<br>400мкг таб п/о №30  | протек    | 22.11.13    | 83.43       | 107.50     | 2.0000<br>215.00 | 1.0000<br>107.50 | 1.0000<br>107.50    |
| 4         | Аптека №1 | АД-Норма 240мг капс №60                           | протек    | 18.11.13    | 164.59      | 225.00     | 1.0000<br>225.00 | -                | 1.0000<br>225.00    |
| 5         | Аптека №1 | АЦЦ лонг 600мг шип таб №10                        | протек    | 06.11.13    | 219.18      | 299.00     | 3.0000<br>897.00 | 1.0000<br>299.00 | 2.0000<br>598.00    |
| 6         | Аптека №4 | АЦЦ лонг 600мг шип таб №10                        | протек    | 05.11.13    | 219.18      | 292.00     | 3.0000<br>876.00 | 3.0000<br>876.00 | -                   |
| 7         | Алтека №1 | Азбука здоровья батончик мюсли                    | протек    | 08.11.13    | 5.39        | 5.50       | 30.0000          | 30.0000          | -                   |

#### Приход товара за 01.11.13 - 29.11.13

2.1.9

анализ работы

(или кнопка )). Этот отчет позволяет проанализировать продажи в разрезе дней по различным параметрам – по сумме, количеству, по часам, по количеству чеков, по ср.стоимости чеков, а также посмотреть интенсивность продаж по часам.

|          | Анализ<br>Время пр | продаж за 1<br>оодажи 8-20 | 4.11.13 -<br>) /часов/ | 29.11.13     |                         |
|----------|--------------------|----------------------------|------------------------|--------------|-------------------------|
| Дата     | время              | Выручка                    | Скидка                 | Кол-во чеков | Ср.стоимость<br>покупки |
| 15.11.13 | 10-11              | 1428.80                    | -                      | 5            | 285.76                  |
| 15.11.13 | 11 -12             | 3831.00                    | -86.50                 | 11           | 348.27                  |
| 15.11.13 | 12-13              | 3183.40                    | -37.50                 | 14           | 227.39                  |
| 15.11.13 | 13-14              | 2272.00                    | -54.70                 | 12           | 189.33                  |
| 15.11.13 | 14-15              | 2308.60                    | -46.20                 | 18           | 128.26                  |
| 15.11.13 | 15-16              | 3329.90                    | -47.20                 | 22           | 151.36                  |
| 15.11.13 | 16-17              | 2515.90                    | -28.70                 | 19           | 132.42                  |
| 15.11.13 | 17 -18             | 1554.00                    | -                      | 20           | 77.70                   |
| 15.11.13 | 18-19              | 2552.10                    | -64.00                 | 17           | 150.12                  |
| 15.11.13 | 19-20              | 1013.50                    | -26.10                 | 8            | 126.69                  |
| 16.11.13 | 8-9                | 446.30                     | -16.10                 | 6            | 74.38                   |
| 16.11.13 | 9-10               | 1859.30                    | -19.50                 | 15           | 123.95                  |
| 16.11.13 | 10-11              | 2907.00                    | -60.30                 | 11           | 264.27                  |
| 16.11.13 | 11 -12             | 3806.30                    | -68.10                 | 16           | 237.89                  |
| 16.11.13 | 12-13              | 4645.60                    | -88.77                 | 17           | 273.27                  |
| 16.11.13 | 13-14              | 3269.50                    | -3.10                  | 17           | 192.32                  |

Продажи 14.11.13 по 29.11.13 (часы/кол-во чеков) Подразделения: Аптека №1 ; По всем товарам.

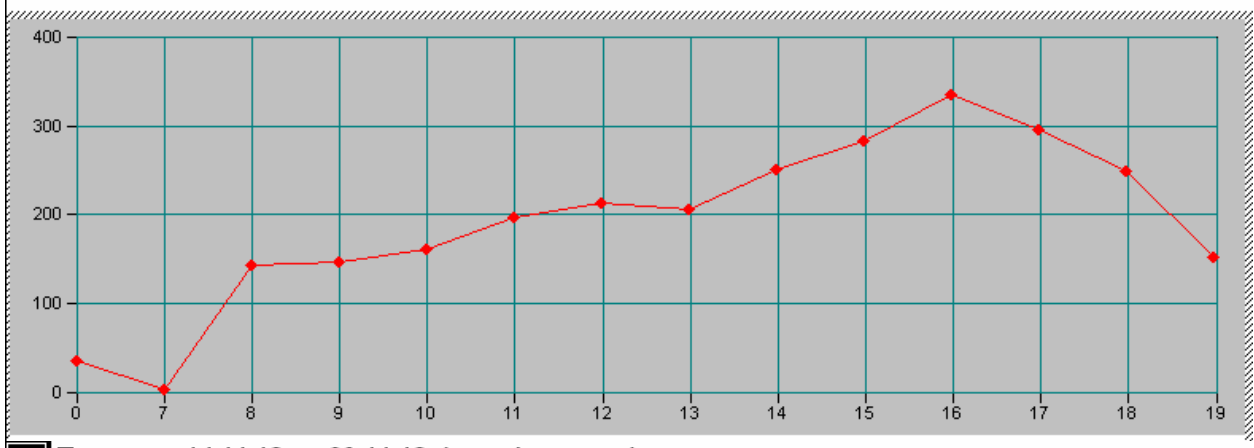

Продажи 14.11.13 по 29.11.13 (часы/выручка) Подразделения: Аптека №1; По всем товарам.

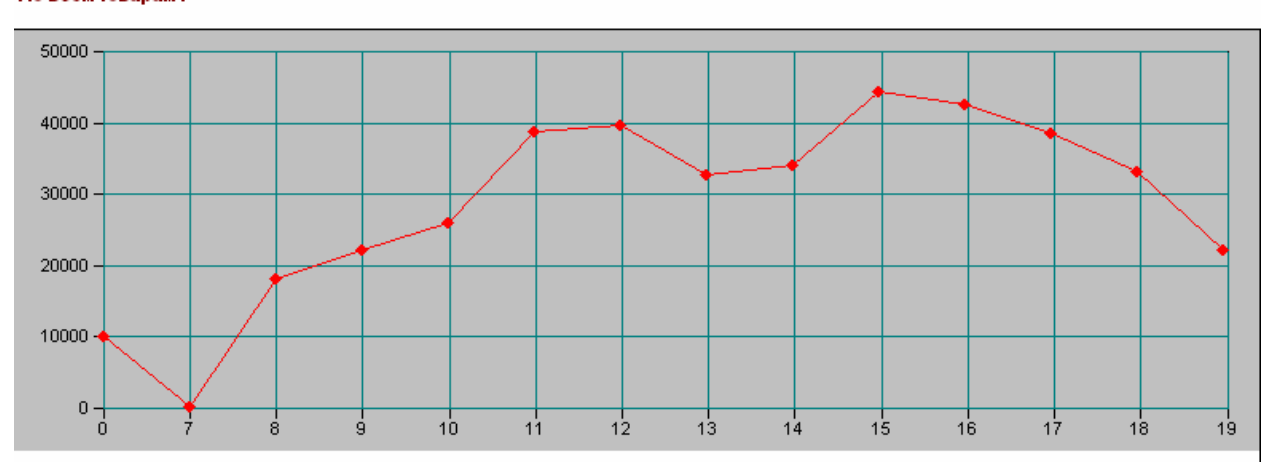

Это отчет также позволяет сравнить цены на одинаковые товары в розничных точках фирмы. Для сравнения выберите две торговые точки компании, укажите дату выбора остатков :

| Ана       | ализ цен на 01.03.13                                |                                |           |       |           |                             |           |       |           |  |  |
|-----------|-----------------------------------------------------|--------------------------------|-----------|-------|-----------|-----------------------------|-----------|-------|-----------|--|--|
| Nº<br>⊓/⊓ | Наименование                                        |                                | Аптека    | 1     |           | Аптека 4                    |           |       |           |  |  |
|           |                                                     | дата поставки                  | Цена опт. | %     | Цена розн | дата поставки               | Цена опт. | %     | Цена розн |  |  |
| 1         | 5 дней крем д/ног с маслом виногр<br>косточки 30г   | 24.01.13<br>протек             | 33.38     | 43.80 | 48.00     |                             | 30.39     | 48.08 | 45.00     |  |  |
| 2         | 5-нок 50мг таб п/о №50                              | 31.01.13<br>Катрен             | 82.61     | 38.00 | 114.00    |                             | 79.64     | 36.87 | 109.00    |  |  |
| 15        | 911 сабельник гель-бальзам д/суставов<br>100мл      | 28.02.13<br>Катрен             | 46.71     | 39.16 | 65.00     | 24.01.13<br>Фармкомплект    | 43.91     | 45.75 | 64.00     |  |  |
| 16        | 911 угрисепт гель д/лица 100мл                      |                                | 39.08     | 48.41 | 58.00     |                             | 36.32     | 51.43 | 55.00     |  |  |
| 17        | L-карнитин 20% 50мл p-р                             |                                | 222.39    | 34.45 | 299.00    |                             | 216.41    | 34.00 | 290.00    |  |  |
| 18        | А-церумен 2мл №5 фл-кап                             | 24.01.13<br>протек             | 174.43    | 38.74 | 242.00    |                             | 169.70    | 40.25 | 238.00    |  |  |
| 19        | АЦЦ 200мг шип таб №20                               | 21.02.13<br>Аптека-Холдинг     | 165.41    | 35.42 | 224.00    | 05.02.13<br>протек          | 165.78    | 35.12 | 224.00    |  |  |
| 20        | АЦЦ 600мг 3г гран №6 пак                            | 19.02.13<br>протек             | 104.83    | 28.78 | 135.00    | 26.02.13<br>Пульс           | 102.29    | 29.04 | 132.00    |  |  |
| 21        | АЦЦ лонг 600мг шип таб №10                          | 06.02.13<br>протек             | 196.96    | 38.10 | 272.00    | 14.02.13<br>протек          | 197.53    | 36.69 | 270.00    |  |  |
| 22        | Абактал 400мг таб п/о №10                           |                                | 116.05    | 42.18 | 165.00    |                             | 122.33    | 40.60 | 172.00    |  |  |
| 23        | Авамис спрей 27,5 мкг/доза 120доз<br>назал дозир фл | 26.02.13<br>СИА<br>Интернейшнл | 461.47    | 27.64 | 589.00    | 21.01.13<br>СИА Интернейшнл | 471.17    | 28.40 | 605.00    |  |  |

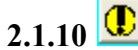

малоходовка

(или кнопка 🍯)

Этот отчет показывает товар, который лежит без движения за указанный период и товар, который плохо продается (остаток превышает продажи).

| Nap<br>No<br>No<br>No | СОДРАНИТЬ НАС.<br>С 01.08.13<br>раметры отборн<br>казать товар, у<br>р партиям (со ср<br>жазать товар ( | ринку<br>зка и проблемный топ<br>топо 23.11.13 по …<br>которого нач.остаток больше<br>оками годности) Г ≪ас сформи<br>ез движения Г | <u>зар</u> по аг | птеке Алт<br>о на сумму<br>580.80 /е | ека 1<br>ечатать позиции<br>все<br>выделенные позиц | Войныг  | на отд.листа<br>Г па аптекам<br>и щелчком мыш | ×<br>×<br>×     | <br>да отправить<br>Аптека 4<br>ЭАптека 4 |               | ×             |                    |        |
|-----------------------|----------------------------------------------------------------------------------------------------|----------------------------------------------------------------------------------------------------|------------------|--------------------------------------|-----------------------------------------------------|---------|-----------------------------------------------|-----------------|-------------------------------------------|---------------|---------------|--------------------|--------|
| $\square$             | No                                                                                                    | Наименование                                                                                                    | остаток<br>НМ    | приход                               | расход                                              | остаток | Сумма<br>остатка                              | Срок<br>годност | и Ап                                      | тека          | дат 🔼<br>прих | ļ                  |        |
| 1                     | 911 угр                                                                                                 | исепт гель д/лица 100мл                                                                                                    | 2.00             | -                                    | -                                                   | 2.00    | 116.00                                        | 01.09.14        | Аптека 1                                  |               | 14.0E         |                    |        |
| ∨ 2                   | Адриан                                                                                                  | ол взросл 10мл назал кап фл                                                                                                    | 2.00             | -                                    | -                                                   | 2.00    | 146.00                                        | 01.05.15        | Аптека 1                                  |               | 10.06         |                    |        |
| V 3                   | Аквало                                                                                                  | о форте спрей 125мл                                                                                                    | 2.00             | -                                    | -                                                   | 2.00    | 650.00                                        | 01.11.15        | Аптека 1                                  |               | 08.05         |                    |        |
| 4                     | Альдеи                                                                                                  | ин 50мкг/доза 200доз спрей                                                                                                    | 2.00             | -                                    | -                                                   | 2.00    | 624.00                                        | 01.03.15        | Аптека 1                                  |               | 30.04         |                    |        |
| 5                     | Амигре                                                                                                  | нин 100мг таб п/о №2                                                                                                    | 2.00             | -                                    | -                                                   | 2.00    | 598.00                                        | 01.01.15        | Аптека 1                                  |               | 15.05         |                    |        |
| Мало                  | ходовка *<br>Малоходо                                                                                   | вка за период 01.08.13                                                                                                    | - 23.11.13       |                                      | •                                                   |         |                                               | •               | •                                         |               |               |                    |        |
| le n/n                |                                                                                                    | Товар                                                                                                    | Цена розн.       | остаток на<br>нач.мес.               | Расход за<br>период                                 | Оста    | ток Суг                                       | ма              | Срок годн.                                | Дата прихода  | 3.0           | Производитель      |        |
| 1                     | Адрианол в                                                                                              | росл 10мл назал кап фл                                                                                                    | 73.00            | 2.0000                               |                                                     | •       | 2.0000                                        | 146.00          | 01.05.15                                  | 10.06.13 №926 | ХФ            | авле-лесковац<br>3 | Аптек; |
| 2                     | Аквалор фо                                                                                              | эте спрей 125мл                                                                                                    | 325.00           | 2.0000                               | l                                                   | -       | 2.0000                                        | 650.00          | 01.11.15                                  | 08.05.13 №766 | Au<br>AB      | rena Laboratories  | Аптека |

Если установлен флажок Показать товар без движения 🔽, то выбирается только тот

товар, по которому не было продаж за указанный период. Распечатать можно не весь список, а только выделенные позиции. Позиции помечаются двойным щелчком на строке.

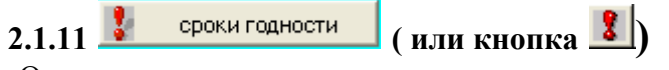

Отчет показывает товар с истекающим сроком годности или сроком действия сертификата.

| Товар с истекающим сроком год     | НОСТИ <sup>(®</sup> товара<br>С сертификата |          |
|-----------------------------------|---------------------------------------------|----------|
| Срок заканчивается до: 01.01.14 🔳 | Сформировать                                |          |
| Аптека: Аптека 1                  | 🥚 Закрыть                                   |          |
| 🔽 По срезу базы                   |                                             |          |
| Инвентаризационная ведомость *    |                                             |          |
|                                   |                                             | Алтека 1 |

### овар со сроком годности, истекающим до 01.01.14

| гчет      | ат сформирован по срезу базы за 24.11.13                         |         |             |            |                           |          |                                         |  |  |  |  |  |  |
|-----------|------------------------------------------------------------------|---------|-------------|------------|---------------------------|----------|-----------------------------------------|--|--|--|--|--|--|
| N≌<br>I/⊓ | Наименование                                                     | Остаток | Сумма розн. | Цена розн. | Серия                     | Ср.годн  | Производитель                           |  |  |  |  |  |  |
| 16        | Лейкопластырь космос пх детс а/бакт<br>/колени/локти/ 4шт 7,6х7  | 1.0000  | 123.00      | 123.00     | ТЗ.Серия.Наи<br>менование | 01.01.14 | ТЗ.Серия.ПРоизводит<br>ель.Наименование |  |  |  |  |  |  |
| 17        | Макситрол 5мл глазн кап фл                                       | 1.0000  | 252.00      | 252.00     | ТЗ.Серия.Наи<br>менование | 01.01.14 | ТЗ.Серия.ПРоизводит<br>ель.Наименование |  |  |  |  |  |  |
| 18        | Берлитион 300 ЕД 300мг таб п/о №30                               | 0.6667  | 452.67      | 679.00     | ТЗ.Серия.Наи<br>менование | 01.01.14 | ТЗ.Серия.ПРоизводит<br>ель.Наименование |  |  |  |  |  |  |
| 19        | Флорацид 250мг таб п/о №5                                        | 1.0000  | 266.00      | 266.00     | ТЗ.Серия.Наи<br>менование | 01.01.14 | ТЗ.Серия.ПРоизводит<br>ель.Наименование |  |  |  |  |  |  |
| 20        | Лейкопластырь космос пх hydro active<br>антигерпесный 16шт       | 1.0000  | 261.00      | 261.00     | ТЗ.Серия.Наи<br>менование | 01.01.14 | ТЗ.Серия.ПРоизводит<br>ель.Наименование |  |  |  |  |  |  |
| 21        | Стм мюсли детс молочные с шоколадом<br>и витаминами батончик 25г | 10.0000 | 70.00       | 7.00       | ТЗ.Серия.Наи<br>менование | 01.01.14 | ТЗ.Серия.ПРоизводит<br>ель.Наименование |  |  |  |  |  |  |
|           | Eerroopup 350 pr/pood 300 poo p/uur                              |         |             |            | T3 Conita Hou             |          | T3 Conus DBouoponut                     |  |  |  |  |  |  |

2.1.12 者 АБС-анализ (или кнопка АВС)

АБС-анализ можно формировать по одному параметру или группе параметров, с указанием приоритета одного из параметров или без приоритета, с выбором торговой точки или по всей розничной сети фирмы.

| alalalal                           |                                                | C Sector and Sector and Sector an |                          |                                              |                            |                                  |                                |                                 |         |                   |        |                                       |
|------------------------------------|------------------------------------------------|----------------------------------------------------------------------------------------------------|--------------------------|----------------------------------------------|----------------------------|----------------------------------|--------------------------------|---------------------------------|---------|-------------------|--------|---------------------------------------|
|                                    |                                                |                                                                                                    |                          | АВС-Анализ за период 01.11.13 - 3            | 0.11.13                    |                                  |                                |                                 |         |                   |        |                                       |
| Анализ пр<br>с: 01.11.13 🔲 г       | одаж (ABC) <sup>12.1</sup><br>ю: 30.11.13 🔲    | Anteka 1,                                                                                                    | ;Анал<br>№<br>пв<br>иппе | низ поссумме выручки,<br>Наименование товара | Продано (в<br>баз.ед.изм.) | Товаро-оборот в<br>оптовых ценах | Сумма розн. с<br>учетос скидки | Наценка (с<br>учетом<br>скидки) | Скидка  | Частота<br>продаж | Группа | Тек.<br>остаток                       |
|                                    |                                                |                                                                                                    |                          | 1                                            | 2                          | 3                                | 4                              | 6                               | 7       | 8                 | 9      |                                       |
| По торг.точке (если не выбрана, то | по всем)                                       | 1                                                                                                    | 1 [                      | Терца стручкового настойка 100мл             | 474.00                     | 6293.99                          | 11850.00                       | 5556.01                         |         | 272               | A      | 163.00                                |
| Arrey a 1                          |                                                | 2                                                                                                    | 2 [                      | Тенталгин н таб №10                          | 47.00                      | 4176.70                          | 6166.00                        | 1989.30                         | -181.00 | 25                | A      | 6.00                                  |
| Milleka i                          |                                                | 3                                                                                                    | 3                        | Боярышника настойка 100мл                    | 252.00                     | 2860.58                          | 6300.00                        | 3439.42                         | 2       | 120               | A      | 158.00                                |
|                                    |                                                | 4                                                                                                    | 4                        | ерботон настойка 100мл                       | 225.00                     | 2771.21                          | 5625.00                        | 2853.79                         | 12      | 131               | A      | 74.00                                 |
| Аптека 1                           |                                                | 5                                                                                                    | 5,                       | Джес табп/о №28                              | 5.00                       | 3554.02                          | 4141.60                        | 587.58                          | -44.40  | 4                 | A      | 1.00                                  |
|                                    |                                                | 6                                                                                                    | 6                        | Седальгин-нео таб№10                         | 30.00                      | 2279.94                          | 3458.54                        | 1178.60                         | -32.46  | 16                | A      | 7.00                                  |
|                                    |                                                | 7                                                                                                    | 7 0                      | Сетка полипропиленовая ультрапро 6х11см      | 1.00                       | 2643.00                          | 3300.00                        | 657.00                          |         | 1                 | A      | 1.00                                  |
|                                    |                                                | 8                                                                                                    | 8                        | Гонпкат али платинум капс №10                | 1.00                       | 2317.87                          | 3035.28                        | 717.41                          | -159.72 | 1                 | A      | 1.00                                  |
|                                    |                                                | 9                                                                                                    | 9)                       | Кондрогард /хондролон/ 100мг 1мл в/м р-р ам  | 4.00                       | 2044.15                          | 2488.67                        | 444.52                          | -187.33 | 3                 | А      | 2.40                                  |
| Настройки                          |                                                | 10                                                                                                    | 10 1                     | Найз 100мг таб №20                           | 17.50                      | 1881.03                          | 2458.18                        | 577.15                          | -86.32  | 18                | A      | 12.00                                 |
| анализ по                          | По видам продаж                                | 11                                                                                                    | 11                       | Алфлутоп 10мг/мл 1мл амп №10                 | 1.30                       | 1698.12                          | 1904.66                        | 206.54                          | -143.34 | 2                 | А      | 1.00                                  |
|                                    |                                                | 12                                                                                                    | 12                       | Мирамистин 0,01% 150мл р-р фл                | 8.00                       | 1468.11                          | 2009.22                        | 541.11                          | -17.78  | 8                 | А      | i i i i i i i i i i i i i i i i i i i |
| с р количеству                     | I pushing repesivacity                         | 13                                                                                                    | 13                       | Элевит пронаталь таб п/о №30                 | 4.00                       | 1466.20                          | 1935.80                        | 469.60                          | -24.20  | 4                 | A      | 2                                     |
| С 🗌 сумме наценки                  | Г оптовый отпуск                               | 14                                                                                                    | 14 1                     | Иовалис 1,5мг/1,5мл амп №3                   | 3.33                       | 1547.78                          | 1816.76                        | 268.98                          | -115.91 | 4                 | А      | 2.33                                  |
| С 🔽 выручке                        |                                                | 15                                                                                                    | 15 /                     | Анаферон детс гомео таб №20                  | 11.00                      | 1454.45                          | 1856.53                        | 402.08                          | -66.47  | 10                | A      | 15.00                                 |
|                                    | Г расход-перемещение                           | 16                                                                                                    | 16                       | Индинол 300мг капс №120                      | 1.00                       | 1786.20                          | 1900.00                        | 113.80                          |         | 1                 | А      |                                       |
| С Г частоте продаж                 | 두 бесплатный отпуск                            | 17                                                                                                    | .17                      | Сеалекс форте капс №12                       | 2.00                       | 1537.64                          | 1900.00                        | 362.36                          |         | 2                 | А      | -                                     |
| нет приоритета                     |                                                | 18                                                                                                    | 18 [                     | Тенталгин табп/о№24                          | 10.00                      | 1332.52                          | 1811.22                        | 478.70                          | -38.78  | 10                | A      | 1.00                                  |
|                                    | <ol> <li>льготный отпуск с част.оп/</li> </ol> | 19                                                                                                    | 19                       | Бивалос пор д/сусп саше 2r №28               | 1.00                       | 1574.35                          | 1808.13                        | 233.78                          | -36.87  | 1                 | A      | 12                                    |
| Excel                              | 🔏 Сформировать 🦱 3а                            | 20                                                                                                    | 201                      | акатинов мемантин 10мг таб п/о №30           | 1.00                       | 163 9621                         | 1792 40                        | 252.80                          | -36.60  | - 1               | ۵      | 1.00                                  |

Группа А – 80% выручки, группа В – 15% выручки, группа С -5%.

2.1.13 рейтинг мед-тов (или кнопка Рейтинг)

Этот отчет формирует рейтинги продаж по количеству, сумме наценки или сумме выручки с выбором торговой точки и товара.

| 환 Денжение остатков           |                                                                           |                                     |  |
|-------------------------------|---------------------------------------------------------------------------|-------------------------------------|--|
| Рейтинг медикаментов          | с: 01.11.13 🔳 по: 23.11.13 🗐                                              | _                                   |  |
| Торг.точка: Алтека 1          | X Вид отпуска: Розница                                                    |                                     |  |
| По товару (если не выбран, то | по всем)<br>Настройка<br>по кол-ву<br>по сумме<br>по алфави<br>Рейтинг то | ву<br>не<br>нке<br>звиту<br>говаров |  |
| Рейтинг медикаментов *        |                                                                           |                                     |  |

# <u>Рейтинг медикаментов</u> 01.11.13 - 23.11.13

Аптека 1

| озница | a                                     |                   |                       |                                                |                    |                  |                 |
|--------|---------------------------------------|-------------------|-----------------------|------------------------------------------------|--------------------|------------------|-----------------|
| № п/п  | Товар                                 | Продано<br>кол-во | Продано<br>сумма опт. | Продано<br>сумма розн.<br>(с учетом<br>скидки) | Ср.цена<br>продажи | Сумма<br>наценки | Сумма<br>скидки |
| 1      | Перца стручкового настойка 100мл      | 474.0000          | 6293.99               | 11850.00                                       | 25.00              | 5556.01          |                 |
| 2      | Боярышника настойка 100мл             | 252.0000          | 2860.58               | 6300.00                                        | 25.00              | 3439.42          |                 |
| 3      | Герботон настойка 100мл               | 225.0000          | 2771.21               | 5625.00                                        | 25.00              | 2853.79          | 73              |
| 4      | Пенталгин н таб №10                   | 47.0000           | 4176.70               | 6166.00                                        | 131.19             | 1989.30          | -181.00         |
| 5      | Седальгин-нео таб №10                 | 30.0000           | 2279.94               | 3458.54                                        | 115.28             | 1178.60          | -32.46          |
| 6      | Нафтизин 0,1% 15мл назал капли фл-кап | 151.0000          | 416.81                | 1357.20                                        | 8.99               | 940.39           | -1.80           |
| 7      | Тонгкат али платинум капс №10         | 1.0000            | 2317.87               | 3035.28                                        | 3035.28            | 717.41           | -159.72         |

2.1.14 Этот отчет анализирует закуп/продажи по поставщикам.

| Кноп                                       | ка Рейтинг :    |                    |           |  |  |  |  |  |  |  |
|--------------------------------------------|-----------------|--------------------|-----------|--|--|--|--|--|--|--|
| Рейтинг поставщиков с 01.10.13 по 23.11.13 |                 |                    |           |  |  |  |  |  |  |  |
| N₂<br>n/n                                  | Поставщик       | Кол-во Сумма закуп |           |  |  |  |  |  |  |  |
| 1                                          | протек          | 3551.00            | 432883.14 |  |  |  |  |  |  |  |
| 2                                          | Катрен          | 6121.00            | 382212.32 |  |  |  |  |  |  |  |
| 3                                          | годовалов       | 9605.00            | 339235.05 |  |  |  |  |  |  |  |
| 4                                          | Фармкомплект    | 1995.00            | 241564.87 |  |  |  |  |  |  |  |
| 5                                          | СИА Интернейшнл | 1410.00            | 201353.50 |  |  |  |  |  |  |  |
| 6                                          | Пульс           | 1666.00            | 166087.84 |  |  |  |  |  |  |  |
| 7                                          | Практика        | 7693.00            | 71752.26  |  |  |  |  |  |  |  |
| 8                                          | Роста           | 555.00             | 67916.13  |  |  |  |  |  |  |  |
| . 9                                        | Ижевск-фарм     | 1509.00            | 45046.66  |  |  |  |  |  |  |  |

Рейтинг по месяцам Кнопка

### Рейтинг поставщиков с 01.10.13 по 23.11.13

#### По всем аптекам

| Ne  | Постаршик       | Октябрь 2013 г. |        | Ноябрь 2013 г. |        |  |
|-----|-----------------|-----------------|--------|----------------|--------|--|
| n/n | поставщик       | Сумма закупа    | Доля % | Сумма закупа   | Доля % |  |
| 1   | протек          | 292763.81       | 22.81  | 140119.33      | 16.62  |  |
| 2   | Катрен          | 243855.43       | 19.00  | 138356.89      | 16.41  |  |
| 3   | годовалов       | 200963.94       | 15.66  | 138271.11      | 16.40  |  |
| 4   | Фармкомплект    | 145104.73       | 11.30  | 96460.14       | 11.44  |  |
| 5   | СИА Интернейшнл | 78672.75        | 6.13   | 122680.75      | 14.55  |  |
| 6   | Роста           | 67916.13        | 5.29   | -              | -      |  |
| 7   | Пульс           | 62264.76        | 4.85   | 103823.08      | 12.31  |  |
| 8   | Практика        | 41244.33        | 3.21   | 30507.93       | 3.62   |  |
| 9   | Ижевск-фарм     | 35449.07        | 2.76   | 9597.59        | 1.14   |  |
| 10  | Опиола ООО      | 27434.76        | 214    | 381640         | 0.45   |  |

| Кно       | опка 🔛 Рейтинт люодажи/ выводит рей | тинг поставщико | ов по продажам. |
|-----------|-------------------------------------|-----------------|-----------------|
|           | Продажи по поставщик                | ам с 01.10.13   | 3 по 23.11.13   |
| N₂<br>n/n | Поставщик                           | Сумма продажи   | Сумма скидки    |
| 1         | протек                              | 598644.18       | -9953.47        |
| 2         | Катрен                              | 466593.43       | -6043.90        |
| 3         | годовалов                           | 454671.23       | -6293.11        |
| 4         | Фармкомплект                        | 289775.65       | -4846.85        |
| 5         | СИА Интернейшнл                     | 210599.19       | -3423.24        |
| 6         | Роста                               | 153141.72       | -2717.57        |
| 7         | Пульс                               | 126775.51       | -2092.25        |
| 8         | Практика                            | 107004.79       | -401.48         |
| 9         | Ижевск-фарм                         | 56705.30        | -559.12         |
| 10        | Ориола ООО                          | 51607.60        | -732.13         |
| 11        | Прогрессивные технологии            | 48729.00        | -46.22          |
| 12        | Мелком                              | 46934 00        | -196.97         |

Рейтинг /продажи/

Киопка

сформировать Кнопка - выводит список товаров, закупленных у выбранного поставщика, отсортированный по указанному параметру (количеству или сумме закупа):

|           | Рейтинг закупа товара с 01.10.1                | 3 по 23.11.1 | 3            |
|-----------|------------------------------------------------|--------------|--------------|
| Поп       | оставщику годовалов;                           |              |              |
| N∘<br>n/n | товар                                          | Кол-во       | Сумма закупа |
| 1         | Хитозан 500мг таб №100                         | 20.00        | 3663.80      |
| 2         | Сульфацил натрий 20% 10мл глазн кап тюбик-кап  | 85.00        | 3638.80      |
| 3         | Глицин 100мг таб сублингв №50                  | 160.00       | 3538.00      |
| 4         | Найз 100мг таб №20                             | 30.00        | 3266.00      |
| 5         | Сеалекс форте №12 капс                         | 4.00         | 3009.10      |
| 6         | Карсил 35мг драже №80                          | 10.00        | 2501.00      |
| 7         | Ингавирин 90мг капс №7                         | 7.00         | 2399.56      |
| 8         | Терафлю от гриппа и простуды лимон пор пак №10 | 9.00         | 2367.00      |

тов.отчет 2.1.15 📥

9 Снуп спрей 0,1% 15мл назал

11 Тауфон 4% глазн кап 10мл фл-кап

10 Триган-д таб №100

12 Седальгин-нео таб №10

13 Эссливер форте капс №50

Этот отчет формирует отчет по аптеке (фирме) по форме Торг-29 (для бухгалтерии) и краткой форме с расшифровкой ячеек (печатью реестров соответствующих документов) в оптовых и розничных ценах и просмотром документов.

2317.93

2246.84

2001.80

1922.35

1791.93

23.00

10.00

30.00

25.00

7.00

| 🛃 Отчет по складу *                   |               |                    |                                       |                  |                     |            |               |                  | <u> ×</u> |            |
|---------------------------------------|---------------|--------------------|---------------------------------------|------------------|---------------------|------------|---------------|------------------|-----------|------------|
| Фирма: Аптека                         |               |                    |                                       |                  |                     |            |               |                  | -         |            |
| Аптека                                |               |                    |                                       |                  |                     |            |               |                  |           |            |
| Tenenuu Vietuet ee tenuet e 01.02.09  | 10 02 00      |                    |                                       |                  |                     |            |               |                  |           |            |
| товарный отчет за период с от.оз.оо т | 10 16.03.00   |                    |                                       |                  |                     |            |               |                  |           |            |
| Материально ответственное лицо        |               |                    |                                       |                  |                     |            |               |                  |           |            |
| Лимит остатка товаров                 |               |                    |                                       |                  |                     |            |               |                  |           |            |
|                                       |               |                    |                                       |                  |                     |            |               |                  |           |            |
| № Содержание запис                    | си            | Оптовая            | Наценка                               | Розничная        | Скидка              | а Выруч    | ка            |                  |           |            |
| n/n<br>1 eesessuue 01.03.09           |               | СТОИМОСТЬ          | 245201.47                             | СТОИМОСТЬ        | 7                   | .,         |               |                  |           |            |
| Остаток на 01.03.08                   |               | 644 669.70         | 245 301.47                            | 889991.1         | /                   | -          | -             |                  |           |            |
|                                       |               |                    |                                       |                  |                     |            |               |                  |           |            |
| ПРИХОД:                               |               |                    |                                       |                  |                     |            |               |                  |           |            |
| 2 Аптека-Холдинг                      |               | 14'403.48          | 5'621.02                              | 20024.5          | 0                   | -          | -             |                  |           |            |
| 3 Биотэк                              |               | 5'817.90           | 2'457.60                              | 8'275.5          | 10                  | -          | -             |                  |           |            |
| 4 Генезис                             |               | 14671.84           | 5746.16                               | 20'418.0         | 0                   | -          | -             |                  |           |            |
| 5 Годовалов                           | 👗 Таблица 🔭   |                    |                                       |                  |                     |            |               |                  |           |            |
| 7 2AO "CIAN Denver"                   | Покумент      | ы по клиен         | ту: Биотэк                            | r                |                     |            |               |                  |           |            |
| 9 Молико Ватко                        | Honymen       |                    | 12.09 as 10.02.0                      |                  |                     |            |               |                  |           |            |
| 9 Малион                              | товарный отче | за период с от.с   | 13.00 110 16.03.0                     |                  | L D o               |            |               |                  |           |            |
| 10 Протек                             |               | Документ           |                                       | на На            | ценка РО            | зничная    |               | Комментарий      |           |            |
| 11 Фармаимпекс                        |               |                    | 0.00                                  |                  | [ CI                | OMMOCIB    |               |                  |           |            |
| 12 Фармакон                           | Приход        |                    |                                       |                  |                     |            |               |                  |           |            |
| 13 Хелс-М                             | 1 Приемный    | Акт 867 (03.03.08) |                                       | 2'180.28         | 963.22              | 3'143.50   | Рн-Иж000003   | 0548 от 03.03.08 |           |            |
| Итого приход:                         | 📿 Приемный    | Акт 881 (07.03.08) |                                       | 2019.74          | 811.26              | 2'831.00   | Рн-Иж000003   | 0819 от 06.03.08 |           |            |
| ritere riprineda.                     | 3 🍋 иемный    | Акт 906 (13 03 08) |                                       | 1617.88          | 683 12              | 2301 00 li | Рн-14ж0000003 | 1093 of 12 03 08 | 1         |            |
|                                       |               | 🖹 Приемный         | і акт - 867                           |                  |                     |            |               |                  |           |            |
| Корректировка остатков                |               | - 🚐 🖳 🐺 🛛          | 🏭 순타 중타 🕐 🖻                           | 2                |                     |            |               |                  |           |            |
| 14 Корректировка                      |               |                    |                                       |                  | 02.02.00            |            |               |                  |           |            |
| Итого корректировка:                  |               |                    |                                       | <b>I</b> 007     | <u>UT</u> [05.05.06 |            | _ Cyr         | има оптовика     |           | Закупка    |
| <                                     |               | Поставши           | Биотэк                                |                  |                     |            |               | b.00 📾           |           |            |
|                                       |               |                    | <u> </u>                              |                  | 12                  |            |               |                  |           |            |
|                                       |               | Аптека             | Алека                                 |                  |                     | _ Оплатить | ьдо:          |                  |           | Connection |
|                                       |               | № док-та           | Real 4 w 000000205                    | 49               |                     | 03.03.08   |               | 2'190 29         | 199 21    | 2'142 5    |
|                                       |               |                    | I HVIX0000000000                      | 40 01 03:03:00   |                     | 1          |               | 2100.20          | 150.21    | 5145.5     |
|                                       |               | N X                | Наименование т                        | овара            | Партия              | Кол-во     | LL off.       | ПенаРозн %       | НЛС Сог   | одн. Серт. |
|                                       |               |                    | отдел                                 |                  | код                 |            | Сумма         | Сумма С          | умма      | срок се    |
|                                       |               | 1                  | Валерианы экстран                     | кт 0,02г таб №50 | 380407              | 20.0000000 | 4.58000       | 7.00             | 10 0      | 1.05.09    |
|                                       |               |                    | Медикам                               | енты (НДС 10%)   | 10128               | 10.0000000 | 91.60         | 140.00           | 8.33      | 1 10 00    |
|                                       |               | 2                  | ексавит др №50<br>Медикази            | HIC 10%          | 200307              | 10.000000  | 7.88000       | 11.00            | 7 10 0    | 1.10.08    |
|                                       |               | 3                  | медикам<br>Гепа гран для приг         | cuc⊓ №10         | 509801              | 1.0000000  | 349.42000     | 505.00           | 10 0      | 1.08.11    |
|                                       |               |                    | • • • • • • • • • • • • • • • • • • • |                  | 10100               |            | 040.45        | EOE 00           | ` الحجيد  |            |

## Форма ТОРГ-29:

| •                              |          |                   |                |                  | Уни           | фицированна  | аформа № ТОРГ-29   |  |  |
|--------------------------------|----------|-------------------|----------------|------------------|---------------|--------------|--------------------|--|--|
|                                |          |                   |                |                  | Утвержд       | ена постанов | лением Госкомстата |  |  |
|                                |          |                   |                |                  |               | России       | ot 25.12.98 № 132  |  |  |
|                                |          |                   |                |                  |               | Код          |                    |  |  |
|                                |          |                   | Φo             | nMa ⊓o Ok        | (VII)         | 0330229      |                    |  |  |
|                                |          |                   | +•             |                  |               |              |                    |  |  |
|                                |          |                   |                |                  |               |              |                    |  |  |
| структурное подразделение      |          |                   |                |                  | /             |              |                    |  |  |
|                                |          | L                 | лид деятельно  |                  |               |              |                    |  |  |
|                                |          |                   | t              | вид опера        | ции           |              |                    |  |  |
|                                |          |                   |                |                  |               |              |                    |  |  |
|                                |          |                   | омер<br>умента | Дата<br>составле |               | тчетный пе   | вриод              |  |  |
|                                |          |                   | ymenra         | cocrabile        | - C           | <b></b>      | 110                |  |  |
| ТОВАРН                         | ыи отче  | :T                |                | 22.09.0          | 9 15.06.0     | 9            | 30.06.09           |  |  |
|                                |          |                   |                |                  |               |              |                    |  |  |
|                                |          |                   |                |                  | T             | абельный н   | юмер               |  |  |
| Материально-ответственное лицо | должно   | сть, фамилия, имя | . 01460180     |                  |               |              |                    |  |  |
|                                |          |                   |                |                  |               |              |                    |  |  |
| Нацианалания                   | Доку     | /мент             |                | Сум              | ма, руб. коп. |              | Отметки            |  |  |
| Паименование                   | Дата     | Номер             | Розн.          |                  | Ont.          | Скидка       | Бухгалтерии        |  |  |
| 1                              | 2        | 3                 | 4              |                  | 5             | 6            | 7                  |  |  |
| Остаток на 15.06.09            |          |                   | 1149           | 974.88           | 89092.39      |              |                    |  |  |
| ПРИХОД:                        |          |                   |                |                  |               |              |                    |  |  |
| Поступление от оптовиков       |          |                   | 320            | 015.75           | 25106.75      |              |                    |  |  |
| Аптека-Холдинг                 | 17.06.09 | 61                | 2              | 736.20           | 2190.92       |              |                    |  |  |
| Аптека-Холдинг                 | 18.06.09 | 65                | 1:             | 205.30           | 937.04        |              |                    |  |  |
| Аптека-Холдинг                 | 29.06.09 | 74                | 19             | 971.00           | 1529.19       |              |                    |  |  |
| Аптека-Холдинг                 | 30.06.09 | 75                | 1;             | 354.00           | 1067.45       |              |                    |  |  |
|                                |          |                   |                |                  |               |              |                    |  |  |

**2.1.16** •Этот отчет позволяет получить движение по товару(списку товара) с остатками на начало/конец в суммовом и количественном выражении:

|                                                                                                    | A 06                        |           |            |             |            |             |            |             |            |             |
|----------------------------------------------------------------------------------------------------|-----------------------------|-----------|------------|-------------|------------|-------------|------------|-------------|------------|-------------|
| S                                                                                                    | ооротно-сальдовая ведомость |           |            |             |            |             |            |             |            |             |
|                                                                                                    | <u>Аптека №1</u>            |           |            |             |            |             |            |             |            | 2           |
| Оборотно-сальдовая                                                                                                    | Оборотно-сальдовая вед      | омость за | a 01.11.13 | 3 - 29.11.  | 13         |             |            |             |            |             |
| 01 11 13 🔤 29 11 13                                                                                                    |                             |           |            |             |            |             |            |             |            |             |
|                                                                                                    | Наименование                | Цена розн | Остаток на | а начало    | При        | ход         | Paci       | юд          | Остаток н  | аконец      |
| Putterume reer remun                                                                                                    | серия /дата прихода         | цена опт. | сумма опт. | сумма розн. | сумма опт. | сумма розн. | сумма опт. | сумма розн. | сумма опт. | сумма розн. |
| высерите торг.точку.                                                                                                    |                             |           | 48.0       | 00000       |            |             | 15.0       | 000         | 33.0       | 000         |
| Алтека №1                                                                                                    |                             |           | 8204.46    | 10337.00    | -          | -           | 2660.24    | 3338.00     | 5544.22    | 6999.00     |
|                                                                                                    | Арбидол 100мг капс №10      | 215.00    | 4.0        | 00000       |            |             | 4.00       | 000         | -          |             |
| По товару (если не выбран                                                                                                    | 1550912 / 10.09.13          | 166.29800 | 665.18     | 860.00      | -          | -           | 665.20     | 860.00      | -0.02      | -           |
| арбизол                                                                                                    | Арбидол 100мг капс №10      | 199.00    |            |             |            |             | -          |             | -          |             |
| Location                                                                                                    | 1580912 /                   | 157.90500 | 0.09       | -           | -          | -           | -          | -           | 0.09       | -           |
| Арбидол 50мг таб п/о №10                                                                                                    | Арбидол 100мг капс №10      | 210.00    | 20.0       | 00000       |            |             | 3.00       | 000         | 17.0       | 000         |
| Арбидол 50мг таб п/о №20                                                                                                    | 1610912 / 24.10.13          | 168.36600 | 3367.32    | 4200.00     | -          | -           | 505.11     | 630.00      | 2862.21    | 3570.00     |
| Арбидол 100мг капс №20                                                                                                    | Арбидол 100мг капс №10      | 199.00    |            |             |            |             | -          |             | -          |             |
| Approx 100 Approx 100 | 3071012 / 11.03.13          | 159.45599 | -0.03      | -           | -          | -           | -          | -           | -0.03      |             |
| Арбидол 50мг таб №20                                                                                                    | Арбидол 100мг капс №10      | 199.00    |            |             |            |             | -          |             | -          |             |
|                                                                                                    | 3081112 / 27.03.13          | 157.16800 | -0.02      | -           | -          | -           | -          | -           | -0.02      |             |
|                                                                                                    | Арбидол 100мг капс №10      | 210.00    | 1.0        | 00000       |            |             | 1.00       | 000         | -          |             |
|                                                                                                    | 800712 / 28.08.13           | 162.84000 | 162.84     | 210.00      |            | -           | 162.84     | 210.00      | -          | -           |
|                                                                                                    | Арбидол 100мг капс №20      | 427.00    | 1.0        | 00000       |            |             | -          |             | 1.00       | 00          |
|                                                                                                    | 1870813 / 10.10.13          | 323.84000 | 323.84     | 427.00      |            | -           | -          | -           | 323.84     | 427.00      |
|                                                                                                    | Арбидол 100мг капс №20      | 418.00    |            |             |            |             | -          |             |            |             |
| CONTRACTOR                                                                                                    | 1890912 /                   | 323.76334 | 0.01       | -           |            | -           | -          | -           | 0.01       | -           |
|                                                                                                    |                             |           |            |             |            |             |            |             |            | >           |

## 2.1.17 🗹 закрыть период

После того как вы проверили товарный отчет, рекомендуется сделать закрытие отчетного периода (установить дату запрета редактирования). Эта обработка защищает документы отчетного периода от перезаписи во время загрузки данных.

## 2.1.18 Реестры документов

Группа кнопок **«Журналы»** выводит реестры соответствующих документов за период, заданный на форме информационной панели.

| икурналы      |
|---------------|
| Приход        |
| Расход        |
| Kacca         |
| Корректировка |
| Переоценка    |
| Платежи       |
| Списание      |
| Z-отчеты      |

| N⊵<br>n/n                                                                                  | Дата                                                                                                    | Номер<br>п/акта                                                                                                    | Поста                                                     | вщик                                                                                                    | № док-та<br>постащика                                                                                                    | Сумма<br>опт.                                                                                          | Сумма<br>розн.                                                                                     | Тип накл.         | Аптека     |
|--------------------------------------------------------------------------------------------|----------------------------------------------------------------------------------------------------|----------------------------------------------------------------------------------------------------|-----------------------------------------------------------|----------------------------------------------------------------------------------------------------|----------------------------------------------------------------------------------------------------|----------------------------------------------------------------------------------------------------|----------------------------------------------------------------------------------------------------|-------------------|------------|
| 1 2                                                                                        | 25.11.13                                                                                                    | 1426                                                                                                    | Аптека №11 (                                              | Союзная 75                                                                                                    | 236                                                                                                    | 74.58                                                                                                  | 3 110.0                                                                                            | 0 Закупка         | Аптека №2  |
|                                                                                            |                                                                                                    |                                                                                                    |                                                           | I                                                                                                    | Итого поступление                                                                                                    | . 74.58                                                                                                | 3 110.0                                                                                            | 0                 | •          |
| 2 1                                                                                        | 14.11.13                                                                                                    | 1375                                                                                                    | Аптека-Холди                                              | нг                                                                                                    | 1508555                                                                                                    | 3759.87                                                                                                | / 4580.0                                                                                           | 0 Закупка         | Аптека №2  |
| 3 1                                                                                        | 15.11.13                                                                                                    | 1386                                                                                                    | Аптека-Холди                                              | нг                                                                                                    | 1509618                                                                                                    | 2515.28                                                                                                | 5 3296.C                                                                                           | 0 Закупка         | Аптека №2  |
| 4 1                                                                                        | 15.11.13                                                                                                    | 1387                                                                                                    | Аптека-Холди                                              | нг                                                                                                    | 1509620                                                                                                    | 1575.20                                                                                                | 2050.0                                                                                             | О Закупка         | Аптека №2  |
| re pe                                                                                      | жур<br>Жур                                                                                                    | жладных<br>онал нан                                                                                                    | кладных пр                                                | ихода-пер                                                                                                    | емещения с                                                                                                    | 14.11.13 по 2                                                                                          | 9.11.13                                                                                            |                   |            |
| Ne                                                                                         | Дат                                                                                                    | га Ном                                                                                                    | ер                                                        | Поставі                                                                                                    | цик                                                                                                    | Сумма                                                                                                  | Сумма                                                                                              |                   |            |
| <u>n/n</u>                                                                                 |                                                                                                    |                                                                                                    |                                                           |                                                                                                    |                                                                                                    | опт.                                                                                                   | розн.                                                                                              |                   |            |
| Апте                                                                                       | ека№1                                                                                                    |                                                                                                    |                                                           |                                                                                                    |                                                                                                    |                                                                                                    |                                                                                                    |                   |            |
|                                                                                            | 1 18.11                                                                                                    | 1.13 4                                                                                                    | 20   Аптека №                                             | 9 /Дзержинск                                                                                                    | кого/                                                                                                    | 223.7                                                                                                  | 4 286.                                                                                             | 00                |            |
|                                                                                            | 2 18.11                                                                                                    | 1.13 4                                                                                                    | 22 Аптека №                                               | 9 /Дзержинск                                                                                                    | кого/                                                                                                    | 187.2                                                                                                  | 3 263.                                                                                             | 00                |            |
|                                                                                            | 3 22.11                                                                                                    | 1.13 4                                                                                                    | 25 Аптека №                                               | 9 /Дзержинск                                                                                                    | кого/                                                                                                    | 236.7                                                                                                  | 3 330.                                                                                             | 00                |            |
|                                                                                            |                                                                                                    |                                                                                                    |                                                           |                                                                                                    |                                                                                                    |                                                                                                    | 0 000                                                                                              |                   |            |
| ≌ жу<br>Журі                                                                               | 4 28.11<br>/рнал z-                                                                                                    | 1.13 4<br>отчетов *<br>отчетов                                                                                                    | <u>28  Аптека №</u><br>с 14.11.13                         | <u>р /Дзержинск</u><br>по 29.11.13                                                                                                    | «ого/                                                                                                    | 773.9                                                                                                  | 9 996.                                                                                             |                   |            |
| 🔊 Жу<br>Журі<br>Апте                                                                       | 4 28.11<br>/рнал 2-<br>нал 2-<br>ека №2                                                                                                    | 1.13 4<br>отчетов *<br>отчетов<br>2                                                                                                    | <u>28  Аптека №</u><br>с 14.11.13                         | <u>9 /Дзержинс)</u><br>по 29.11.13                                                                                                    | koro/                                                                                                    | 773.9                                                                                                  | 9 996.                                                                                             |                   |            |
| ≌ жу<br>Кург<br>Апте<br>Дат                                                                | 4 28.11<br>7рнал 2-<br>нал 2-<br>ека №2<br>та I                                                                                                    | 1.13 4<br>отчетов *<br>отчетов *<br>2<br>12 смены                                                                                                    | <u>28  Аптека №</u><br>с 14.11.13<br>№ кассы              | <u>9 /Дзержинс)</u><br>по 29.11.13<br>Выручка                                                                                                | кого/<br>Сумма<br>скидки                                                                                                    | Возврат                                                                                                | 9 996.<br>Кол-во<br>чеков                                                                          |                   |            |
| <ul> <li>Журі</li> <li>Журі</li> <li>Апте</li> <li>Дат</li> <li>14.11</li> </ul>           | 4 28.11<br>урнал 2-<br>нал 2-<br>ека №2<br>та I<br>1.13                                                                                                    | 1.13 4<br>отчетов *<br>отчетов<br>2<br>1262                                                                                                    | 28  Аптека №<br>с 14.11.13<br>№ кассы<br>1                | <u>9 /Дзержинск</u><br>по 29.11.13<br>Выручка<br>20417.30                                                                                    | сого/<br>сумма<br>скидки<br>-741.67                                                                                                    | Возврат -                                                                                              | 9 996.<br>Кол-во<br>чеков<br>137.00                                                                |                   |            |
| Хури<br>Кури<br>Апте<br>Дал<br>14.11<br>14.11                                              | 4 28.11<br>урнал 2-<br>ека №2<br>та И<br>1.13                                                                                                    | 1.13 4<br>отчетов *<br>отчетов *<br>2<br>№ смены<br>1262<br>183                                                                                                    | с 14.11.13<br>Ne кассы<br>1<br>2                          | 9 /Дзержинск<br>по 29.11.13<br>Выручка<br>20417.30<br>1053.00                                                                                | сого/<br>Сумма<br>скидки<br>-741.67<br>-                                                                                                    | Возврат -                                                                                              | 9 996.<br>Кол-во<br>чеков<br>137.00<br>28.00                                                       |                   |            |
| Хурн<br>Курн<br>Апте<br>Дат<br>14.11<br>14.11<br>15.11                                     | 4 28.11<br>7рнал 2-<br>ека №2<br>та I<br>1.13<br>1.13                                                                                                    | 1.13         4           отчетов         •           отчетов         •           2         •           1262         183           1263         •                                                                                                    | с 14.11.13<br>Кассы 1 2 1 1 1 1 1 1 1 1 1 1 1 1 1 1 1 1 1 | <ul> <li>9 /Дзержинска</li> <li>по 29.11.13</li> <li>Выручка</li> <li>20417.30</li> <li>1053.00</li> <li>17510.10</li> </ul>                 | кого/<br>Сумма<br>скидки<br>-741.67<br>-<br>-723.51                                                                                                    | Возврат -                                                                                              | о 998.<br>Кол-во<br>чеков<br>137.00<br>28.00<br>127.00                                             |                   |            |
| Кур<br>Кур<br>Апте<br>Дат<br>14.11<br>14.11<br>15.11<br>15.11                              | 4 28.11<br>/рнал Z-<br>ека №2<br>та I<br>1.13<br>1.13<br>1.13                                                                                                    | 1.13         4.           отчетов         *           отчетов         *           остчетов         *           1262         183           1263         184                                                                                                    | с 14.11.13                                                | <ul> <li>9 /Дзержинск</li> <li>по 29.11.13</li> <li>Выручка</li> <li>20417.30</li> <li>1053.00</li> <li>17510.10</li> <li>1161.00</li> </ul> | кого/<br>Сумма<br>скидки<br>-741.67<br>-<br>-<br>-723.51                                                                                                | Возврат                                                                                                | о 998.<br>Кол-во<br>чеков<br>137.00<br>28.00<br>127.00<br>28.00                                    |                   |            |
| Кур<br>Апте<br>Дат<br>14.11<br>14.11<br>15.11<br>15.11                                     | 4 28.11<br>/рнал 2-<br>ека №2<br>та I<br>1.13<br>1.13<br>1.13                                                                                                    | 1.13     4.       отчетов     *       отчетов     *       2     *       1262     183       1263     184                                                                                                    | с 14.11.13                                                | 19 /Дзержинси<br>по 29.11.13<br>Выручка<br>20417.30<br>1053.00<br>17510.10<br>1161.00                                                        | кого/<br>Сумма<br>скидки<br>-741.67<br>-<br>-723.51<br>-<br>-                                                                                           | Возврат                                                                                                | Кол-во<br>чеков<br>137.00<br>28.00<br>127.00<br>28.00                                              |                   |            |
| Кур<br>Апте<br>Дат<br>14.11<br>15.11<br>15.11<br>15.11                                     | 4 28.11<br>Append 2-<br>HAJ Z-<br>eka N22<br>Ta I<br>1.13<br>1.13<br>1.13<br>1.13<br>H.13<br>H.13 | 1.13 4<br>отчетов *<br>Отчетов *<br>2<br>1262<br>183<br>1263<br>184                                                                                                    | с 14.11.13                                                | 19 /Дзержинси<br>по 29.11.13<br>Выручка<br>2017.30<br>1053.00<br>17510.10<br>1161.00                                                         | сого/<br>Сумма<br>скидки<br>-741.67<br>-<br>-723.51<br>-<br>-                                                                                           | Возврат                                                                                                | Кол-во<br>Чеков<br>137.00<br>28.00<br>127.00<br>28.00                                              |                   |            |
| Кур<br>Апте<br>Дап<br>14.11<br>15.11<br>15.11<br>15.11                                     | 4 [28.11<br>/рнел 2-<br>ека №2<br>та  <br>1.13<br>1.13<br>1.13<br>1.13<br>1.13<br>1.13<br>1.13                                                                                                    | 1.13     4       отчетов     *       отчетов     *       2     1262       183     1263       184     *                                                                                                    | с 14.11.13                                                | 19 /Дзержинси<br>по 29.11.13<br>Выручка<br>20417.30<br>1053.00<br>17510.10<br>1161.00                                                        | кого/<br>Сумма<br>скидки<br>-741.67<br>-<br>-<br>-723.51<br>-<br>-<br>-<br>-<br>-<br>-<br>-<br>-<br>-<br>-<br>-<br>-<br>-<br>-<br>-<br>-<br>-<br>-<br>- | Возврат                                                                                                | кол-во<br>чеков<br>137.00<br>28.00<br>127.00<br>28.00                                              |                   |            |
| Кур<br>Апте<br>Дап<br>14.11<br>15.11<br>15.11<br>15.11<br>15.11<br>15.11<br>15.11<br>15.11 | 4   28.11<br>// урнал 2<br>ека N=2<br>та I<br>1.13<br>1.13<br>1.13<br>1.13<br>                                                                                                    | <u>отчетов</u><br>отчетов<br>2<br><u>е смены</u><br>1262<br>183<br>1263<br>184<br>184<br>0 Kacce                                                                                                    | с 14.11.13                                                | 19 /Дзержинся<br>по 29.11.13<br>Выручка<br>20417.30<br>1053.00<br>17510.10<br>11510.00                                                       | сумма<br>скидки<br>-741.67<br>-723.51<br>-<br>-<br>-<br>-<br>-<br>-<br>-<br>-<br>-                                                                      | Возврат                                                                                                | Кол-во<br>чеков<br>137.00<br>28.00<br>127.00<br>28.00                                              |                   |            |
| X Жур<br>Апте<br>Дап<br>14.11<br>15.11<br>15.11<br>ТСУ<br>СВО,<br>38 пер                   | 4   28.11<br>/риал Z-<br>ека N=2<br>та I<br>1.13<br>1.13<br>1.13<br>1.13<br>1.13<br>1.13<br>1.13<br>1.1                                                                                                    | 1.13         4.           отчетов         •           •         •           •         •           •         •           •         •           •         •           •         •           •         •           •         •           •         •           •         •           •         •           •         •           •         •           •         •           •         •           •         •           •         •           •         •           •         •           •         •           •         •           •         •           •         •           •         •           •         •           •         •           •         •           •         •           •         •           •         •           •         •           •         •           •         •           • </td <td>с 14.11.13</td> <td>19 /Дзержинси<br/>по 29.11.13<br/>Выручка<br/>20417.30<br/>1053.00<br/>17510.10<br/>1161.00<br/>лаша<br/>выручка<br/>выручка<br/>ото</td> <td>кого/<br/>Сумма<br/>скидки<br/>-741.67<br/>-<br/>-<br/>-723.51<br/>-<br/>-<br/>-<br/>-<br/>-<br/>-<br/>-<br/>-<br/>-<br/>-<br/>-<br/>-<br/>-<br/>-<br/>-<br/>-<br/>-<br/>-<br/>-</td> <td>Возврат<br/>-<br/>-<br/>-<br/>-<br/>-<br/>-<br/>-<br/>-<br/>-<br/>-<br/>-<br/>-<br/>-<br/>-<br/>-<br/>-<br/>-<br/>-<br/>-</td> <td>бол-во<br/>чеков<br/>137.00<br/>28.00<br/>127.00<br/>28.00<br/>Выд<br/>руково</td> <td>ано<br/>дителю Про</td> <td>чее Касса0</td> | с 14.11.13                                                | 19 /Дзержинси<br>по 29.11.13<br>Выручка<br>20417.30<br>1053.00<br>17510.10<br>1161.00<br>лаша<br>выручка<br>выручка<br>ото                   | кого/<br>Сумма<br>скидки<br>-741.67<br>-<br>-<br>-723.51<br>-<br>-<br>-<br>-<br>-<br>-<br>-<br>-<br>-<br>-<br>-<br>-<br>-<br>-<br>-<br>-<br>-<br>-<br>- | Возврат<br>-<br>-<br>-<br>-<br>-<br>-<br>-<br>-<br>-<br>-<br>-<br>-<br>-<br>-<br>-<br>-<br>-<br>-<br>- | бол-во<br>чеков<br>137.00<br>28.00<br>127.00<br>28.00<br>Выд<br>руково                             | ано<br>дителю Про | чее Касса0 |
| Курц<br>Курц<br>Дап<br>14.11<br>15.11<br>15.11<br>ТСЭ<br>СВО,<br>за пер                    | 4   28.11<br>урнал 2<br>ека [№2<br>та ]<br>1.13<br>1.13<br>1.13<br>                                                                                                    | <u>.13</u> 4<br>отчетов *<br>отчетов *<br>2<br><u>е смены</u><br>1262<br>183<br>1263<br>184<br>184<br>184<br>184<br>184<br>184<br>184<br>184                                                                                                    | с 14.11.13                                                | 19 /Дзержинся<br>по 29.11.13<br>Выручка<br>20417.30<br>1053.00<br>17510.10<br>11510.00<br>11510.00<br>лиша<br>выда<br>има<br>има<br>опто     | сого/<br>Сумма<br>скидки<br>-741.67<br>-723.51<br>-<br>-<br>-<br>-<br>-<br>-<br>-<br>-<br>-<br>-<br>-<br>-<br>-<br>-<br>-<br>-<br>-<br>-<br>-           | Возврат<br>-<br>-<br>-<br>-<br>-<br>-<br>-<br>-<br>-<br>-<br>-<br>-<br>-<br>-<br>-<br>-<br>-<br>-<br>- | Кол-во<br>чеков<br>137.00<br>28.00<br>127.00<br>28.00<br>28.00<br>28.00<br>28.00<br>28.00<br>28.00 | ано<br>дителю Про | чее Касса0 |

| Реестр           | пл   | ат | ех | кеі | й по  | апте | екам |
|------------------|------|----|----|-----|-------|------|------|
| 22 <b>Периол</b> | c 01 | 11 | 13 | 00  | 15.11 | 13   |      |

| N≘<br>n/n | Дата     | Аптека    | Кому                     | Вид                     | Сума платежа | основание |  |  |
|-----------|----------|-----------|--------------------------|-------------------------|--------------|-----------|--|--|
| 13        | 13.11.13 | Аптека №1 | Практика                 | выдано оптовику         | 2247.11      | пко № 908 |  |  |
|           |          |           | Итого по клиенту:        |                         | 7245.07      |           |  |  |
|           |          |           |                          |                         |              |           |  |  |
| 14        | 08.11.13 | Аптека №1 | Прогрессивные технологии | выдано оптовику         | 2638.50      | пко № 767 |  |  |
|           |          |           | Итого по клиенту:        | Итого по клиенту : 2638 |              |           |  |  |
|           |          |           |                          |                         |              |           |  |  |
| 15        | 08.11.13 | Аптека №1 | Радимашвили Н.Г. ИП      | выдано оптовику         | 2550.00      | пко №516  |  |  |
|           |          |           | Итого по клиенту:        |                         | 2550.00      |           |  |  |
|           |          |           |                          |                         |              | -         |  |  |
| 16        | 01.11.13 | Аптека №1 | санитарка апт №1         | Зарплата                | 4000.00      |           |  |  |
|           |          |           | Итого по клиенту:        |                         | 4000.00      |           |  |  |
|           |          |           |                          |                         |              | -         |  |  |
| 17        | 15.11.13 | Аптека №1 | Тазалык-Сонюшка          | выдано оптовику         | 2355.24      | пко № 257 |  |  |

Реестр платежей строится по документам «Расходный кассовый ордер», которые вводятся заведующими торговых точек . Данный отчет позволяет руководителю отслеживать движение денежных средств по каждой торговой точке сети.

## 2.2. Отчеты на панели инструментов

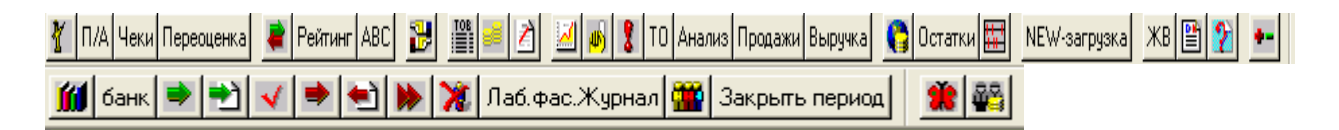

## 2.2.1 Реестр приемных актов (кнопка

Приемные акты можно группировать по дням или по клиентам с подитогами по каждому оптовику (дню); по конкретному оптовику или по всем; по конкретной аптеке или по фирме в целом, со списком товаров по каждой накладной.

#### 🛃 Реестр приемных накладных 🌯

Журнал приемных актов с 01.11.13 по 29.11.13

Аптека №1

| N <u>≥</u><br>π/π | Дата     | Номер<br>п/акта | Поставщик                              | № док-та<br>постащика | Сумма<br>опт. | Сумма<br>розн. | Тип накл. | Аптека     |
|-------------------|----------|-----------------|----------------------------------------|-----------------------|---------------|----------------|-----------|------------|
| 1                 | 08.11.13 | 1564            | Аква Аргентум                          | 1564                  | 1095.00       | 1674.00        | Закупка   | Аптека №1  |
|                   |          |                 | ••••••)••••••••••••••••••••••••••••••• | Итого поступление:    | 1095.00       | 1674.00        |           |            |
| 2                 | 21.11.13 | 1619            | Аптека-Холдинг                         | 1515532               | 3038.52       | 4168.00        | Закупка   | Аптека №1  |
| 3                 | 26.11.13 | 1640            | Аптека-Холдинг                         | 1519909               | 11331.02      | 15060.90       | Закупка   | Аптека №1  |
|                   |          |                 |                                        | Итого поступление:    | 14369.54      | 19228.90       |           |            |
| 4                 | 01.11.13 | 1535            | годовалов                              | 23110-Q1014           | 5190.48       | 7347.20        | Закупка   | Аптека №1  |
| 5                 | 06.11.13 | 1538            | годовалов                              | 13110-Q3268           | 70.02         | 99.40          | Закупка   | Аптека №1  |
| 6                 | 06.11.13 | 1550            | годовалов                              | 20511-Q3146           | 11546.44      | 16040.10       | Закупка   | Аптека №1  |
| 7                 | 07 11 13 | 1554            | FOROPAROP                              | 20611-03978           | 7383.64       | 10132.80       | Закупка   | Δητονο Νο1 |

## Журнал приемных актов с 01.11.13 по 29.11.13

Аптека №1

| N₂<br>n/n | Дата      | Номер<br>п/акта | Поставщик                | № док-та<br>постащика | Сумма<br>опт. | Сумма<br>розн. | Тип накл.                               | Аптека    |
|-----------|-----------|-----------------|--------------------------|-----------------------|---------------|----------------|-----------------------------------------|-----------|
| 1         | 08.11.13  | 1564            | Аква Аргентум            | 1564                  | 1095.00       | 1674.00        | Закупка                                 | Аптека №1 |
| - 0       | Вода мине | рал свято       | -михайловская 0,6л н/газ | 12                    | 10.5          | 16             | - 19 - 19 - 19 - 19 - 19 - 19 - 19 - 19 |           |
|           | Вода мине | ер АкваЭко      | 0,6л н⁄газ               | 12                    | 10.5          | 16             |                                         |           |
|           | Вода мине | ер АкваЭко      | 0,6л газ                 | 12                    | 10.5          | 16             |                                         |           |
|           | Вода мине | р Аргенту       | <i>м</i> 0,6л н∕газ      | 12                    | 10.5          | 16             |                                         |           |
|           | Вода мине | р Аргенту       | м 0,6 <i>п газ</i>       | 12                    | 10.5          | 16             |                                         |           |
|           | Вода мине | рал арген       | тум 1,5л газ             | 6                     | 15            | 22             |                                         |           |
| 20        | Вода мине | арал арген.     | тим 1 5л н/газ           | 6                     | 15            | 22             |                                         |           |

## 2.2.2 Реестр чеков (кнопка Чеки)

В этом отчете можно получить сводку по конкретному кассиру или по всем кассирам конкретной аптеки или по всем аптекам; реестр чеков с выборкой по кассирам, кассам, аптекам.

| <u>Аптека I</u> | <u>e2</u>                |          |                               |          |                      |                   |                      |                 |                          |                      |                              |
|-----------------|--------------------------|----------|-------------------------------|----------|----------------------|-------------------|----------------------|-----------------|--------------------------|----------------------|------------------------------|
| Свод            | ка по к                  | асси     | ру                            |          |                      |                   |                      |                 |                          |                      |                              |
| за перис        | од с 01.11. <sup>1</sup> | 13 по С  | 4.11.13                       |          |                      |                   |                      |                 |                          |                      |                              |
| Продаж          | и считаю                 | гся по д | цатам чека;                   |          |                      |                   |                      |                 |                          |                      |                              |
| Дата І          |                          | (acca    | сса Суммарозн Сумма<br>скидки |          | Выручка<br>нал+безна | Выручка<br>п нал. | а Выручка<br>безнал. | Кол-во<br>чеков | Ср.<br>стоимость<br>чека | Ср.кол-во<br>позиций | Ср.<br>стоимость<br>1-й поз. |
| 02.11           | .13                      |          | 20160.9                       | 7 -655.: | 27 19505.3           | 70 17095          | .90 2409.8           | 107             | 182.30                   | 1.9                  | 93.78                        |
| 03.11           | .13                      |          | 12300.3                       | 0 -336.5 | 90 11963.4           | 40 10737          | .50 1225.9           | 0 98            | 122.08                   | 1.8                  | 69.55                        |
| B               | сего по ка               | ссиру:   | 32461.2                       | 7 -992.  | 17 31469.            | 10 27833          | .40 3635.7           | 0 205           | 153.51                   | 1.9                  | 82.81                        |
| <u>Аптека I</u> | <u>e2</u>                |          |                               |          |                      |                   |                      |                 |                          |                      |                              |
| 🛓 Peec          | трчеков '                |          |                               |          |                      |                   |                      |                 |                          |                      |                              |
| Наша фи         | рма                      |          |                               |          |                      |                   |                      |                 |                          |                      |                              |
| Прол            | эжи по                   | пца      |                               |          |                      |                   |                      |                 |                          |                      |                              |
| прод            |                          | дпл      | n<br>DA 44.40                 |          |                      |                   |                      |                 |                          |                      |                              |
| за пери         | од сог. п.               | 15 110 1 | 04.11.15                      |          |                      |                   |                      |                 |                          |                      |                              |
| No              | Пото                     | Нан      |                               | Сумма    | Currie noon          | Сумма             | Выручка              | Выручка         | Выручка                  | Кол-во               |                              |
| n/n             | дата                     | TIOM     | ер смены                      | опт      | сумма розн.          | скидки            | BCELO                | нал             | безнал                   | чеков                |                              |
| 2               | 01.11.13                 |          | 1249                          | 14797.61 | 19701.80             | -449.30           | 19252.50             | 15440.90        | 3811.60                  | 117                  |                              |
| 3               | 02.11.13                 |          | 173                           | 715.44   | 1458.00              | -                 | 1458.00              | 1458.00         | -                        | 30                   |                              |
| 4               | 02.11.13                 |          | 1250                          | 16785.40 | 21884.37             | -1312.07          | 20572.30             | 18162.50        | 2409.80                  | 111                  |                              |
| 5               | 03.11.13                 |          | 174                           | 774.77   | 1566.00              | -                 | 1566.00              | 1566.00         | -                        | 35                   |                              |
| 6               | 03.11.13                 |          | 1251                          | 7846.98  | 10734.30             | -336.90           | 10397.40             | 9171.50         | 1225.90                  | 98                   |                              |
| 7               | 04.11.13                 |          | 175                           | 794.05   | 1674.00              | -                 | 1674.00              | 1674.00         | -                        | - 38                 |                              |
| 8               | 04.11.13                 |          | 1252                          | 7987.99  | 10840.50             | -209.60           | 10630.90             | 8198.90         | 2432.00                  | 86                   |                              |
|                 |                          |          | Итого                         | 50291.88 | 69073.97             | -2307.87          | 66766.10             | 56886.80        | 9879.30                  | 547                  |                              |
|                 |                          |          | Bcero                         | 50291.88 | 69073.97             | -2307.87          | 66766.10             | 56886.80        | 9879.30                  | 547                  |                              |
|                 |                          |          |                               |          |                      |                   |                      |                 |                          |                      |                              |

А также можно получить развернутый отчет по часам:

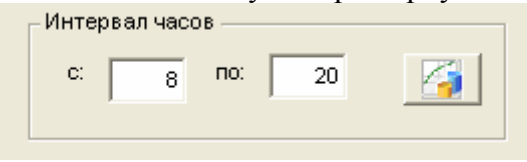

## <u>Аптека №1</u> Сводка по кассиру за период с 01.11.13 по 29.11.13

|          |       |       | Байкова М.В. |                 |         |                 |  |  |  |
|----------|-------|-------|--------------|-----------------|---------|-----------------|--|--|--|
| Дата     | час   | Касса | Сумма розн   | Сумма<br>скидки | Всего   | Кол-во<br>чеков |  |  |  |
| 01.11.13 | 8-9   | 1     | 2566.27      | -47.47          | 2518.80 | 14              |  |  |  |
| 01.11.13 | 9-10  | 1     | 1408.77      | -30.37          | 1378.40 | 9               |  |  |  |
| 01.11.13 | 10-11 | 1     | 1300.50      | -34.40          | 1266.10 | 10              |  |  |  |
| 01.11.13 | 11-12 | 1     | 2736.00      | -71.50          | 2664.50 | 17              |  |  |  |
| 01.11.13 | 12-13 | 1     | 3814.17      | -43.97          | 3770.20 | 26              |  |  |  |
| 01.11.13 | 13-14 | 1     | 3354.70      | -148.20         | 3206.50 | 19              |  |  |  |
| 01.11.13 | 14-15 | 1     | 2573.50      | -86.60          | 2486.90 | 14              |  |  |  |
| 01.11.13 | 15-16 | 1     | 2526.40      | -13.00          | 2513.40 | 17              |  |  |  |
| 01.11.13 | 16-17 | 1     | 1487.30      | -22.70          | 1464.60 | 17              |  |  |  |
| 01.11.13 | 17-18 | 1     | 1827.70      | -19.20          | 1808.50 | 13              |  |  |  |
| 01.11.13 | 18-19 | 1     | 2047.97      | 0.03            | 2048.00 | 14              |  |  |  |
| 01.11.13 | 19-20 | 1     | 706.90       | -               | 706.90  | 8               |  |  |  |
| 04.11.13 | 8-9   | 1     | 15.70        | -               | 15.70   | 1               |  |  |  |
| 04.11.13 | 9-10  | 1     | 49.50        | -               | 49.50   | 2               |  |  |  |
| i        |       |       | 0007.00      | 40.00           | 0504.00 |                 |  |  |  |

# 2.2.3 Реестр накладных переоценки Переоценка

#### Журнал накладных переоценки с 01.11.13 по 23.11.13

| N₂<br>n/n |     | Дата     | Номер        | По                    | ставщик  | 0         | Сумма<br>опт.  | Сумма<br>розн. | Сумма роз<br>новая | <sup>зн.</sup> Разни | ца           |
|-----------|-----|----------|--------------|-----------------------|----------|-----------|----------------|----------------|--------------------|----------------------|--------------|
| 1         | 18  | 3.11.13  | 45           | Аптека 4              |          |           | 603.48         | 779            | 9.00 700           | 0.00 -7              | 9.00         |
| 2         | 22  | 2.11.13  | 46           | Аптека 4              |          |           | 1017.27        | 1250           | ).00 1114          | 4.00 -13             | 6.00         |
|           |     |          | Bcero :      |                       |          |           | 1620.75        | 2029           | 0.00 1814          | 4.00 -21             | 5.00         |
| B ;       | Hau | оладная  | Переоцен     | ina - 45              |          |           |                |                |                    |                      |              |
| <b>2</b>  |     | L 🗠 🖻    |              | <u>?</u>   <b>\</b> ? |          |           |                |                |                    |                      |              |
| Oci       | нов | ной Пор  | цписи        |                       | X        |           |                |                |                    |                      |              |
| 7         | 556 | 3        | Наклад       | цная перес            | оценки № |           | 45 <b>от</b> 1 | 8.11.13 📰      | Аптека             | 4                    |              |
| 0         | сна | вание    |              |                       |          |           |                |                |                    |                      |              |
|           | k   | лиент    | Аптека 4     |                       |          |           |                | -Списа         | ГЬ                 |                      |              |
|           |     |          |              |                       |          |           |                | Cy             | мма розн.:         | -79.00               | в т.ч ндс    |
|           | Ne  | Товар    |              |                       | Партия   | КодТовара | Ост.           | Кол-во         | ЦенаРозн           | Цена новая           | Цена опт 🛛 🔼 |
|           |     |          |              |                       | ПартияН  | КодТова   |                |                | СуммаРозн          | Сумма                | Сумма        |
|           | 1   | Тест-пол | юски Уан Тач | ⊣ Горизонт №5         | 3392148  | 45601     | 0              | 1.0000000      | 779.00             | 700.00               | 603.47998    |
|           |     |          |              |                       | 3392148  | 45602     | 0              |                | 779.00             | 700.00               | 603.48       |
|           |     |          |              |                       |          |           |                |                |                    |                      |              |

Примечание: во всех реестрах двойной клик на документе открывает его.

# 2.2.4 Анализ продаж (кнопка Анализ)

|                                               | <u>Анализ продаж за пери</u>                                                                                                    | юд 01.11.13                                                                                             | <u>- 23.11.</u>                                                                                       | <u>13</u>                                                                                              |                                                                           |                                                          |  |
|-----------------------------------------------|----------------------------------------------------------------------------------------------------|----------------------------------------------------------------------------------------------------|----------------------------------------------------------------------------------------------------|----------------------------------------------------------------------------------------------------|---------------------------------------------------------------------------|----------------------------------------------------------|--|
|                                               | Аптека 1                                                                                                    |                                                                                                    |                                                                                                    |                                                                                                    |                                                                           |                                                          |  |
|                                               | Сумма выручки                                                                                                    | 552248.06                                                                                               |                                                                                                    |                                                                                                    |                                                                           |                                                          |  |
|                                               | Количество чеков                                                                                                    | 4009                                                                                                    |                                                                                                    |                                                                                                    |                                                                           |                                                          |  |
|                                               | Ср.цена покупки                                                                                                    | 137.75                                                                                                  |                                                                                                    |                                                                                                    |                                                                           |                                                          |  |
|                                               | Ср. % покупки                                                                                                    | 35.18                                                                                                   |                                                                                                    |                                                                                                    |                                                                           |                                                          |  |
|                                               |                                                                                                    | 1209396.09                                                                                              |                                                                                                    |                                                                                                    |                                                                           |                                                          |  |
|                                               |                                                                                                    | 1166917.60                                                                                              |                                                                                                    |                                                                                                    |                                                                           |                                                          |  |
|                                               | Гостаток на конец                                                                                                    | 1100917.00                                                                                              |                                                                                                    |                                                                                                    |                                                                           |                                                          |  |
|                                               | Оборачиваемость                                                                                                    | 47.31                                                                                                   |                                                                                                    |                                                                                                    |                                                                           |                                                          |  |
| 👗 Анал                                        | из продаж *                                                                                                    |                                                                                                    |                                                                                                    |                                                                                                    |                                                                           |                                                          |  |
|                                               | Анализ продаж за пери                                                                                                    | 102 01 11 1                                                                                             | 3 - 22 11                                                                                             | 13                                                                                                    |                                                                           |                                                          |  |
|                                               | Ananus npooax sa nept                                                                                                    | 100 01.11.1.                                                                                            | 5-25.11.                                                                                              | 15                                                                                                    |                                                                           |                                                          |  |
| Аптека 1                                      |                                                                                                    |                                                                                                    |                                                                                                    |                                                                                                    |                                                                           |                                                          |  |
|                                               | Товар без движения:                                                                                                    |                                                                                                    |                                                                                                    |                                                                                                    |                                                                           |                                                          |  |
| Nº n/n                                        | Товар без движения:<br>Наименование                                                                                                    | Остаток на нач.                                                                                         | Приход                                                                                                | Продано                                                                                                | остаток на<br>кон.                                                        | Сумма                                                    |  |
| N <u>≌ n/n</u><br>1                           | Товар без движения:<br>Наименование<br>32-билорма освежитель дыхания арбуз<br>8мл                                                                                                    | Остаток на нач.                                                                                         | Приход                                                                                                | Продано                                                                                                | остаток на<br>кон.<br>2.00                                                | Сумма<br>124.00                                          |  |
| N≘ n/n<br>1                                   | Товар без движения:<br>Наименование<br>32-бионорма освежитель дыхания арбуз<br>Вмл<br>32-бионорма освежитель дыхания мята<br>Рми                                                                                                    | Остаток на нач.<br>2.00<br>2.00                                                                         | Приход<br>-<br>-                                                                                      | Продано<br>-<br>-                                                                                      | остаток на<br>кон.<br>2.00<br>2.00                                        | Сумма<br>124.00<br>124.00                                |  |
| N≌ n/n<br>1<br>2                              | Товар без движения:<br>Наименование<br>32-бионорма освежитель дыхания арбуз<br>Вмл<br>32-бионорма освежитель дыхания мята<br>Вмл<br>32-бионорма освежитель дыхания мята<br>23-бионорма освежитель дыхания мята                                                                                                    | Остаток на нач.<br>2.00<br>2.00                                                                         | Приход<br>-<br>-                                                                                      | Продано<br>-<br>-                                                                                      | остаток на<br>кон.<br>2.00<br>2.00                                        | Сумма<br>124.00<br>124.00                                |  |
| № п/п<br>1<br>2<br>& Анал                     | Товар без движения:<br>Наименование<br>32-бионорма освежитель дыхания арбуз<br>32-бионорма освежитель дыхания мята<br>Вмл<br>33-бионорма освежитель дыхания мята<br>вмл<br>33-бионорма освежитель дыхания мята<br>вмл<br>33-бионорма освежитель дыхания мята<br>вмл                                                                                                    | Остаток на нач.<br>2.00<br>2.00                                                                         | Приход<br>-<br>-                                                                                      | Продано<br>-                                                                                           | остаток на<br>кон.<br>2.00<br>2.00                                        | Сумма<br>124.00<br>124.00                                |  |
| № п/п<br>1<br>2<br>Анал                       | Товар без движения:<br>Товар без движения:<br>Вал<br>32-бионорма освежитель дыхания арбуз<br>Вал<br>32-бионорма освежитель дыхания мята<br>Вал<br>Вал<br>Вал<br>Вал<br>Вал<br>Вал<br>Вал<br>Ва                                                                                                    | Остаток на нач.<br>2.00<br>2.00                                                                         | Приход<br>-<br>-<br>3 - 23.11.                                                                        | Продано<br>-<br>-<br>13                                                                                | остаток на<br>кон.<br>2.00<br>2.00                                        | Сунныа<br>124.00<br>124.00                               |  |
| Nº n/n<br>1<br>2<br>▲ Алалл                   | Товар без движения:<br>Товар без движения:<br>Вала<br>32-бионорма освежитель дыхания арбуз<br>Вала<br>32-бионорма освежитель дыхания мята<br>Вала<br>33-бионорма освежитель дыхания мята<br>Вала<br>33-бионорма освежитель дыхания мята<br>Вала<br>Вала<br>33-бионорма освежитель дыхания мята<br>Вала<br>Вала<br>33-бионорма освежитель дыхания мята<br>Вала<br>33-бионорма освежитель дыхания арбуз<br>Вала<br>33-бионорма освежитель дыхания арбуз<br>Вала<br>33-бионорма освежитель дыхания арбуз<br>Вала<br>33-бионорма освежитель дыхания арбуз<br>Вала<br>33-бионорма освежитель дыхания арбуз<br>Вала<br>33-бионорма освежитель дыхания арбуз<br>Вала<br>33-бионорма освежитель дыхания арбуз<br>Вала<br>33-бионорма освежитель дыхания арбуз<br>Вала<br>33-бионорма освежитель дыхания арбуз<br>Вала<br>33-бионорма освежитель дыхания арбуз<br>Вала<br>33-бионорма освежитель дыхания арбуз<br>Вала<br>33-бионорма освежитель дыхания арбуз<br>Вала<br>33-бионорма освежитель дыхания арбуз<br>Вала<br>34-бионорма освежитель дыхания<br>34-бионорма освежитель дыхания арбуз<br>Вала<br>34-бионорма освежитель дахания<br>35-бионорма освежитель дахания<br>35-бионорма освежитель дыхания<br>35-бионорма освежитель дахания<br>35-бионорма освежитель дахания<br>35-бионорма освежитель | Остаток на нач.<br>2.00<br>2.00<br>100 01.11.13                                                         | Приход<br>-<br>-<br>3 - 23.11.                                                                        | Продано<br>-<br>-<br>1 <u>3</u>                                                                        | остаток на<br>кон.<br>2.00<br>2.00                                        | Сунна<br>124.00<br>124.00                                |  |
| № n/n<br>1<br>2<br>▲ Алелл                    | Товар без движения:<br>Нашиенование<br>33-бионорма освежитель дыхания арбуз<br>52-бионорма освежитель дыхания мята<br>35-бионорма освежитель дыхания мята<br>35-бионорма освежитель дыхания<br>из проден:<br><i>Анализ продаж за пери</i><br>Аптека 1<br>Товар, остаток которого преве                                                                                                    | Остаток на нач.<br>2.00<br>2.00<br>2.00<br>2.00<br>2.00                                                 | Приход<br>-<br>-<br>-<br>-<br>-<br>-<br>-<br>-<br>-<br>-<br>-<br>-<br>-<br>-<br>-<br>-<br>-<br>-<br>- | Продано<br>-<br>-<br>1 <u>3</u>                                                                        | остаток на<br>кон.<br>2.00<br>2.00                                        | Сунима<br>124.00<br>124.00                               |  |
| № п/п<br>1<br>2<br>Алалт<br>№ п/п             | Товар без движения:<br>Товар без движения:<br>Нашменование<br>32-бионорма освежитель дыхания арбуз<br>Бал<br>32-бионорма освежитель дыхания мята<br>Вал<br>33-бионорма освежитель дыхания<br>товар, остаток которого преве<br>Нашменование                                                                                                    | Остаток на нач.<br>2.00<br>2.00<br>100 01.111.1<br>опшает расход з<br>Остаток на нач.                   | Приход<br>-<br>-<br>3 - 23.11.<br>а период:<br>Приход                                                 | Продано<br>-<br>-<br>1 <u>3</u><br>Продано                                                             | остаток на<br>кон.<br>2.00<br>2.00<br>0.00                                | Сунима<br>124.00<br>124.00                               |  |
| Nº n/n<br>1<br>2<br>▲ Алалл<br>Nº n/n<br>1    | Товар без движения:<br>Товар без движения:<br>Вала<br>32-бионорма освежитель дыхания арбуз<br>Вала<br>32-бионорма освежитель дыхания мята<br>Вала<br>33-бионорма освежитель дыхания<br>Эланонование<br>Система 1<br>Товар, остаток которого превы<br>Наименование<br>5 дней средство от пота и запаха ног 1,5г<br>№10                                                                                                    | Остаток на нач.<br>2.00<br>2.00<br>100 01.111.1<br>опшает расход з<br>Остаток на нач.<br>1.00           | Приход<br>-<br>-<br>-<br>-<br>-<br>-<br>-<br>-<br>-<br>-<br>-<br>-<br>-<br>-<br>-<br>-<br>-<br>-<br>- | Продано<br>-<br>-<br>-<br>-<br>-<br>-<br>-<br>-<br>-<br>-<br>-<br>-<br>-<br>-<br>-<br>-<br>-<br>-<br>- | остаток на<br>кон.<br>2.00<br>2.00<br>0статок на<br>кон.<br>3.00          | Суника<br>124.00<br>124.00<br>Суника<br>111.00           |  |
| № п/п<br>1<br>2<br>▲ Алелт<br>№ п/п<br>1<br>2 | Товар без движения:<br>Товар без движения:<br>32-бионорма освежитель дыхания арбуз<br>Вил<br>32-бионорма освежитель дыхания мята<br>Вил<br>33-бионорма освежитель дыхания мята<br>Вил<br>33-бионорма освежитель дыхания мята<br>Вил<br>34-бионорма освежитель дыхания мята<br>Вил<br>35-бионорма освежитель дыхания мята<br>Вил<br>37-бионорма освежитель дыхания мята<br>Вил<br>37-бионорма освежитель дыхания мята<br>Вил<br>40-серество от пота и запаха ног 1,5г<br>№10<br>Сана с с с с с с с с с с с с с с с с с с                                                                                                    | Остаток на нач.<br>2.00<br>2.00<br>2.00<br>2.00<br>00 01.11.13<br>00<br>0статок на нач.<br>1.00<br>3.00 | Приход<br>                                                                                            | Продано<br>-<br>-<br>-<br>-<br>-<br>-<br>-<br>-<br>-<br>-<br>-<br>-<br>-<br>-<br>-<br>-<br>-<br>-<br>- | остаток на<br>кон.<br>2.00<br>2.00<br>0статок на<br>кон.<br>3.000<br>2.00 | Сулима<br>124.00<br>124.00<br>Сулима<br>111.00<br>364.00 |  |

# 2.2.5 Динамика продаж 🗾

Этот отчет показывает продажи/закупки в виде графика, гистограммы или областей по дням, декадам или месяцам

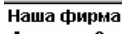

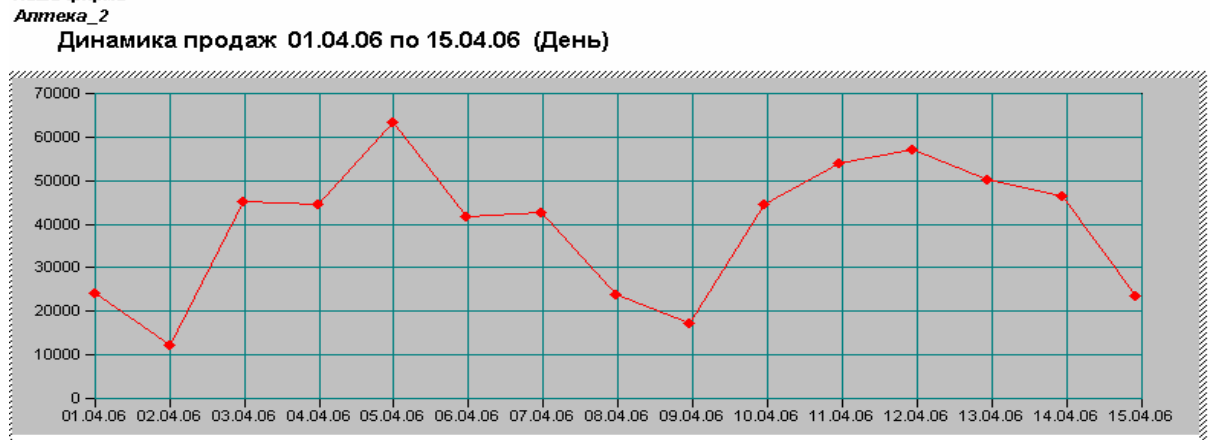

Также можно вывести сравнительные графики продаж по списку товаров (по сумме или по количеству):

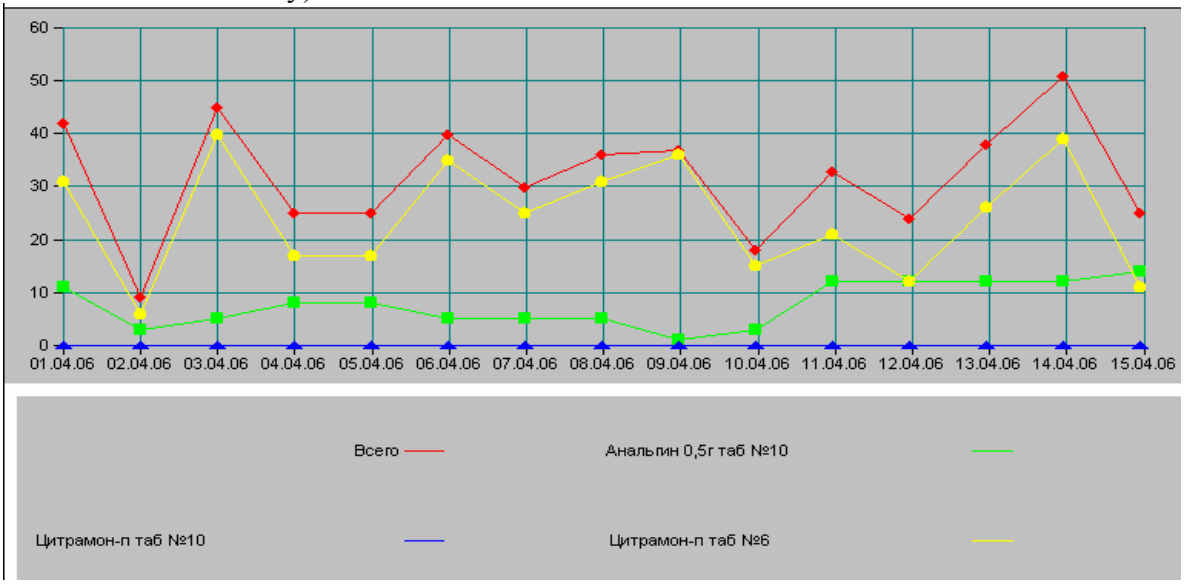

# 2.2.6 Товарооборот (кнопка 10)

Программа позволяет отслеживать выполнение плана по выручке каждой торговой точкой как по дням, так и за период в целом, а также в сравнении по месяцам. Для того чтобы сформировать такой отчет, необходимо создать документы «Плановый товарооборот» (Документ должен быть один в месяце)..

| 🖻 Показатели работы аптеки 📃 🗆 🔀                                                                                                    |                                                                                                    | 🛃 Показатели работы *                     |              |              |          |
|----------------------------------------------------------------------------------------------------|----------------------------------------------------------------------------------------------------|-------------------------------------------|--------------|--------------|----------|
| ลลตษา                                                                                                    |                                                                                                    | -                                         |              |              |          |
|                                                                                                    |                                                                                                    | Отчет по розничному товарооб              | ороту        |              | _        |
| Выполнение плана                                                                                                    |                                                                                                    | За период с 01.10.13 по 29.11.13          |              |              |          |
|                                                                                                    |                                                                                                    | Аптека №1                                 |              |              |          |
| Период с 01.11.13 💼 по 29.11.13 💼                                                                                                    | _                                                                                                    |                                           | Октябрь      | Ноябрь       | _        |
|                                                                                                    |                                                                                                    | Остаток на 1 число месяца                 | 1'150'319.01 | 1'208'386.08 |          |
|                                                                                                    |                                                                                                    | Приход всего                              | 0.00         | 0.00         |          |
|                                                                                                    |                                                                                                    | в т.ч. склад                              | 0.00         | 0.00         |          |
|                                                                                                    | -                                                                                                    | в т.ч. транзит                            | 0.00         | 0.00         |          |
| 📶 Журнал ТО , кратко 📄 По дням                                                                                                    |                                                                                                    | в т.ч. внутреннее перемещение, переоценка | 0.00         | 0.00         |          |
|                                                                                                    |                                                                                                    | План товарооборота                        | 800'000.00   | 720'000.00   | -        |
|                                                                                                    |                                                                                                    | выполнение товарооборота                  | 835769.60    | 730'054.26   |          |
| <b>—</b>                                                                                                    |                                                                                                    | розничный товарооборот факт               | 830770.60    | 704/513.36   |          |
|                                                                                                    | 100                                                                                                    | Опт                                       | 4'999.00     | 25'540.90    |          |
| документ помер дата сумма                                                                                                    |                                                                                                    | Льгота                                    | 0.00         | 0.00         | _        |
| Inserved         201.10.13         22100           Image: State State S                                                                    | 00.00                                                                                                    | Федеральная льгота (ДЛО)                  |              |              | _        |
| 1 01:11:13 21200                                                                                                    | 00.00                                                                                                    | Количество рабочих дней                   | 31           | 30           | _        |
|                                                                                                    |                                                                                                    | Количество отработанных дней              | 0            | 0            | _        |
|                                                                                                    |                                                                                                    | Количество чеков (шт)                     | 6098         | 5151         | _        |
|                                                                                                    |                                                                                                    | % отработанного времени                   | 0.00         | 0.00         | _        |
|                                                                                                    |                                                                                                    | средний однодневный т/о                   | 0.00         | 0.00         |          |
|                                                                                                    |                                                                                                    | Средняя стоимость покупки                 | 136.24       | 136.77       | _        |
| Плановый товарооборот 01.11.13                                                                                                    |                                                                                                    | Оборачиваемость т/запаса (дней)           | 45.09        | 49.03        |          |
|                                                                                                    |                                                                                                    | Остаток на конец месяца (руб)             | 1208386.08   | 1151415.50   | _        |
| 2120000.00                                                                                                    |                                                                                                    | Средняя торговая наценка (%)              | 35.10        | 35.42        | <u> </u> |
|                                                                                                    |                                                                                                    |                                           |              |              | >        |
| II Розница ТОплан Раб,дней                                                                                                    |                                                                                                    |                                           |              |              |          |
| 1 Аптека №1 720000.00                                                                                                    | 30                                                                                                    |                                           |              |              |          |
| 2 Аптека №2 640000.00                                                                                                    | 30                                                                                                    |                                           |              |              |          |
|                                                                                                    |                                                                                                    |                                           |              |              |          |
| Finance and Control of Control of | COMPANY OF THE OWNER OF THE OWNER OF THE OWNER OF THE OWNER OF THE OWNER OF THE OWNER OF THE OWNER OF THE OWNER |                                           |              |              |          |

## По дням:

| Выполнение плана аптеками за | период 01.11 | .13 - 29.11.13          |            |                             |                    |          |          |          |          |  |
|------------------------------|--------------|-------------------------|------------|-----------------------------|--------------------|----------|----------|----------|----------|--|
| Аптека                       | План продаж  | План средне-<br>дневной | Отклонение | Выполнени<br>е плана в<br>% | Средне-<br>дневная | 01.11.13 | 02.11.13 | 03.11.13 | 04.11.13 |  |
| Аптека №1                    | 720000.00    | 24000.00                | 293.56     | 101.22%                     | 24293.56           | 27023.90 | 19611.50 | 13792.20 | 15237.90 |  |
| Аптека №2                    | 640000.00    | 21333.33                | -334.81    | 98.43%                      | 20998.52           | 20467.50 | 22030.30 | 11963.40 | 12304.90 |  |
| Аптека №4                    | 760000.00    | 25333.33                | -181.81    | 99.28%                      | 25151.53           | 25805.20 | 27393.10 | 17675.70 | 13153.30 |  |
| ИТОГО:                       | 2120000.00   | 70666.67                |            | 99.68%                      | 70443.62           | 73296.60 | 69034.90 | 43431.30 | 40696.10 |  |
|                              |              |                         |            |                             |                    |          |          |          |          |  |
|                              |              |                         |            |                             |                    |          |          |          |          |  |

# 2.2.7 Выручка (кнопка Выручка)

### По этой кнопке показывается выручка по дням в разрезе касс

| 🛃 Розничны | ай оборот *       |                   |                        |                   |                   |                         |                   |                   |                        |   |
|------------|-------------------|-------------------|------------------------|-------------------|-------------------|-------------------------|-------------------|-------------------|------------------------|---|
| Регистра   | ция розничнь      | их оборотов       | за Ноябрь 20           | 013 г.            |                   |                         |                   |                   |                        | _ |
| Аптека №1  |                   |                   |                        |                   |                   |                         |                   |                   |                        |   |
|            | 1.2               | Ƙacca №1          |                        | 127               | Kacca №2          |                         | BCELO             |                   |                        |   |
| День       | Наличный          | Безналичный       | tread to terrai        | Наличный          | Безналичный       | the state of the second | Наличный          | Безналичный       |                        |   |
| месяца     | Выручка<br>скидка | Выручка<br>скидка | Итого продаж<br>скидка | Выручка<br>скидка | Выручка<br>скидка | Итого продаж<br>скидка  | Выручка<br>Скидка | Выручка<br>скидка | Всего продаж<br>скидка |   |
| 01 11 12   | 20946.00          | 4827.90           | 25773.90               | 1250.00           | -                 | 1250.00                 | 22196.00          | 4827.90           | 27023.90               |   |
| 01.11.13   | 539.68            | -                 | 539.68                 | -                 | -                 | -                       | 539.68            | -                 | 539.68                 |   |
| 00.11.12   | 15510.70          | 2750.80           | 18261.50               | 1350.00           | -                 | 1350.00                 | 16860.70          | 2750.80           | 19611.50               |   |
| 02.11.13   | 208.60            | -                 | 208.60                 | -                 | 6                 | -                       | 208.60            | -                 | 208.60                 |   |
| 02 11 12   | 10921.30          | 1870.90           | 12792.20               | 1000.00           | -                 | 1000.00                 | 11921.30          | 1870.90           | 13792.20               |   |
| 03.11.13   | 279.54            | -                 | 279.54                 | -                 | -                 | -                       | 279.54            | -                 | 279.54                 |   |
| 04 11 12   | 12002.90          | 2360.00           | 14362.90               | 875.00            | 1                 | 875.00                  | 12877.90          | 2360.00           | 15237.90               |   |
| 04.11.15   | 133.90            | -                 | 133.90                 | -                 | -                 | -                       | 133.90            | -                 | 133.90                 |   |
| 05 11 13   | 22704.40          | 3398.80           | 26103.20               | 850.00            | -                 | 850.00                  | 23554.40          | 3398.80           | 26953.20               |   |
| 05.11.15   | 489.08            | -                 | 489.08                 | 5                 |                   | -                       | 489.08            |                   | 489.08                 |   |
| 06 11 12   | 30290.40          | 5180.20           | 35470.60               | 750.00            |                   | 750.00                  | 31040.40          | 5180.20           | 36220.60               |   |
| 00.11.13   | 726.22            | -                 | 726.22                 | ÷                 | 6                 | -                       | 726.22            | - 1               | 726.22                 |   |
| 07 11 13   | 21882.20          | 1725.70           | 23607.90               | 950.00            |                   | 950.00                  | 22832.20          | 1725.70           | 24557.90               |   |
| 07.11.13   | 435.47            | -                 | 435.47                 | -                 | -                 | -                       | 435.47            | -                 | 435.47                 |   |
| 09 11 12   | 16352.20          | 1428.50           | 17780.70               | 1125.00           |                   | 1125.00                 | 17477.20          | 1428.50           | 18905.70               |   |
| 00.11.13   | 247.00            |                   | 247.00                 |                   |                   |                         | 247.00            |                   | 247.00                 |   |

## 2.2.8 Реестр ЖНВЛС (кнопка ЖВ

По этой кнопке открывается реестр ЖНВЛС (только для аптечной сети).

#### Список ЖВ

| N≌ | Товар                                                | Лек.форма                                              |
|----|------------------------------------------------------|--------------------------------------------------------|
|    | 5-Фторурацил-Эбеве концентрат для приготовления      | ц.р.=531,51 м.р.ц.=754,22 шк=9088881324836 изг.=Эбеве  |
|    | раствора для инфузий 50 мг/мл, 10 мл - ампулы (5) -  | Фарма Гес.м.б.Х. Нфг. КГ - Австрия рег=15.03.2010      |
| _1 | пачки картонные                                      | (1907-Пр/10)                                           |
|    | 5-Фторурацил-Эбеве концентрат для приготовления      | ц.р.=106,39 м.р.ц.=163,84 шк=9088881314301 изг.=Эбеве  |
|    | раствора для инфузий 50 мг/мл, 10 мл - флаконы       | Фарма Гес.м.б.Х. Нфг. КГ - Австрия рег=15.03.2010      |
| 2  | темного стекла - пачки картонные                     | (1907-Пр/10)                                           |
|    | 5-Фторурацил-Эбеве концентрат для приготовления      | ц.р.=793,84 м.р.ц.=1126,47 шк=9088881314325 изг.=Эбеве |
|    | раствора для инфузий 50 мг/мл, 100 мл - флаконы 👘    | Фарма Гес.м.б.Х. Нфг. КГ - Австрия рег=15.03.2010      |
| 3  | темного стекла - пачки картонные                     | (1907-Пр/10)                                           |
|    | 5-Фторурацил-Эбеве концентрат для приготовления      | ц.р.=182,44 м.р.ц.=280,95 шк=9088881314318 изг.=Эбеве  |
|    | раствора для инфузий 50 мг/мл, 20 мл - флаконы       | Фарма Гес.м.б.Х. Нфг. КГ - Австрия рег=15.03.2010      |
| 4  | темного стекла - пачки картонные                     | (1907-Пр/10)                                           |
|    | 5-Фторурацил-Эбеве концентрат для приготовления      | ц.р.=211,92 м.р.ц.=326,36 шк=9088881320685 изг.=Эбеве  |
|    | раствора для инфузий 50 мг/мл, 5 мл - ампулы (5) - 👘 | Фарма Гес.м.б.Х. Нфг. КГ - Австрия рег=15.03.2010      |
| 5  | пачки картонные                                      | (1907-Пр/10)                                           |
|    | 5-Фторурацил-Эбеве концентрат для приготовления      | ц.р.=55,54 м.р.ц.=85,52 шк=9088881314295 изг.=Эбеве    |
|    | раствора для инфузий 50 мг/мл, 5 мл - флаконы        | Фарма Гес.м.б.Х. Нфг. КГ - Австрия рег=15.03.2010      |
| 6  | темного стекла - пачки картонные                     | (1907-Пр/10)                                           |
|    | 9 месяцев Фолиевая кислота таблетки покрытые         | ц.р.=70,47 м.р.ц.=108,53 шк=4602193010086 изг.=ОАО     |
|    |                                                      | Deposite Constance Decard not-37 03 3010               |

## 2.2.9 Лабораторно-фасовочный журнал (кнопка Лаб. фас. Журнал)

Лабораторно-фасовочный можно формировать как по приходным документам(приемным

актам), так и по отбитым чекам (кнопки <sup>Зарузить приход</sup> и <sup>Зарузить расход</sup> соответственно). На форме укажите период, торговую точку и нажмите одну из вышеуказанных кнопок:

| Лабораторно-фасовоч<br>Лапрузить приход<br>Лапрузить расход | иный журнал 01.12.13 🖻 01.12.13                   | • • • | Аптен<br>Далтека | K®<br>N≌1 |        |              |                                                |
|-------------------------------------------------------------|---------------------------------------------------|-------|------------------|-----------|--------|--------------|------------------------------------------------|
| Документ                                                    | Товар                                             | Серия | Цена             | Кол-во    | Частей | Цена 1 части | Наименование фасовки                           |
| Чек №4504 от 01.12.13                                       | Кеторол 3% 1мл амп №10                            | A3180 | 144.50           | 0.20      | 10     | ) -          | Кеторол 3% 1мл амг №1                          |
| Чек №4427 от 01.12.13                                       | Колдрекс максгрипп лимон пор №10                  | 3022  | 310.00           | 0.20      | 10     | -            | Колдрекс макстрипп лимон пор №1                |
| Чек №4505 от 01.12.13                                       | Подгузники хаггис классик /р-р 4/ 7-18 №50        | 0813  | 640.00           | 0.04      | -      | -            | Подтузники хаттис классик /р-р 4/ 7-18 №50     |
| Чек №4483 от 01.12.13                                       | Терафлю от гриппа и простуды лимон пор<br>пак №10 | E4110 | 385.00           | 0.20      | -      | -            | Терафлю от приппа и простуды лимон пор пак №10 |

Если журнал формируется по приходным документам, тогда в журнал выбирается товар, оприходованный за указанный период и у которого в менеджере стоит группа делимого товара.

Если журнал формируется по продажам, то в журнал попадает товар , у которого отпущенное количество <1.

В таблице необходимо указать на сколько частей делится упаковка и в наименовании фасовки указать количество единиц в 1 части. Цена 1-й части рассчитывается автоматически:

| Аптека №1<br>Лабораторно- | таха №1<br>ібораторно-фасовочный журнал за период 01.12.13 - 01.12.13 |                                  |        |                      |       |       |                                  |        |       |         |
|---------------------------|-----------------------------------------------------------------------|----------------------------------|--------|----------------------|-------|-------|----------------------------------|--------|-------|---------|
|                           | взято на расфасовку выход фасовки                                     |                                  |        |                      |       |       |                                  |        |       |         |
| дата/№ док-та             | серия ЛС                                                              | наименование                     | кол-во | цена 1ой<br>упаковки | сумма | Серия | наименование                     | кол-во | цена  | Подпись |
| Чек №4504 от<br>01.12.13  | A3180                                                                 | Кеторол 3% 1мл амп №10           | 0.2    | 144.50               | 28.90 | 0     | Кеторол 3% 1мл ам⊓ №10           | 2      | 14.45 |         |
| Чек №4427 от<br>01.12.13  | 3022                                                                  | Колдрекс макстрипп лимон пор №10 | 0.2    | 310.00               | 62.00 | 1     | Колдрекс макстрипп лимон пор №10 | 2      | 31.00 |         |

## 2.2.10 Дополнительные возможности (кнопка 🖹)

Здесь отображаются дополнительные отчеты, которые разрабатываются дополнительно для каждого клиента.

#### 1) Проверка остатков на наличие фальсификата /для аптек/:

| Название                                        | Файл 🔼             |
|-------------------------------------------------|--------------------|
| Проверка ЖНВЛС                                  | ПРОВЕРКА_ЖНВЛС.ert |
| Расчет стоимости и количества реализуемых ЖНВЛС | ОТЧЕТЖНВЛС_НАТА.er |
| Расширение асссортимента                        | РАСШИРЕНИЕАССОРТІ  |
| Сравнить остатки АРМ-Менеджер                   | СРАВНИТЬОСТАТКИ_А  |
| Установка признака ЖВ                           | УСТАНОВКАПРИЗНАК/  |
| Фальсификат                                     | АРМ_ПРОВЕРКАФАЛЬС  |
|                                                 |                    |
|                                                 |                    |
|                                                 |                    |
|                                                 |                    |
|                                                 |                    |
|                                                 |                    |
| Открыть Обновить Изменить <u>З</u> акрыть       |                    |

Эта обработка проверяет указанную вами серию на наличие в розничной сети, если серия не указана, то все остатки проверяются на фальсификат и все подозрительные партии выводятся в отчет:

| Товар                                  | Серия  | Производитель        | Получатель | остаток | № письма                                                | Комментарий                            |  |
|----------------------------------------|--------|----------------------|------------|---------|---------------------------------------------------------|----------------------------------------|--|
|                                        |        |                      |            |         |                                                         |                                        |  |
| Ацетилсалициловая кислота йорк         |        |                      |            |         |                                                         |                                        |  |
| 325мг таб №100                         | 37785  | Цисфарма Инк         | Аптека №4  | 1.00    | ПриемныйАкт №1110 от 21.08.13, Катрен /206721/          |                                        |  |
| Ацетилсалициловая кислота `Йорк`,      |        |                      |            |         |                                                         | Изъ атие из обращения и учинтожение    |  |
| таблетки 325 мг 100 шт., флаконы       | 37785  | Цисфарма Инк, США    |            |         | 16и-1163/13 от 03.10.2013                               | указанной серии по показателю «Описан  |  |
| пластиковые(1), пачки картонные        |        |                      |            |         |                                                         |                                        |  |
|                                        |        |                      |            |         |                                                         |                                        |  |
| Брусники лист 50г                      | 010213 | Лек с+ ооо           | Аптека №2  | 2.00    | ПриемныйАкт №1206 от 07.10.13, Практика /29434/         |                                        |  |
| Брусники листья, листья порошок 1.5 г, | 010213 | 000 `ПКФ `Фитофарм`, |            |         | 16w-1214/13 or 14 10 2013                               | Изъятие из обращения и уничтожение     |  |
| фильтр-пакеты (20), пачки картонные    | 010213 | Россия               |            |         | 100-1214/13 01 14:10:2013                               | указанной серии по показателю "Маркир  |  |
|                                        |        |                      |            |         |                                                         |                                        |  |
|                                        |        | ОАО"Ивановская       |            |         |                                                         |                                        |  |
|                                        |        | фармацевтическая     |            |         |                                                         |                                        |  |
| Женьшень настойка 25мл фл              | 010313 | фабрика"             | Аптека №4  | 6.00    | ПриемныйАкт №1098 от 20.08.13, Империя Фарма /КЗ115362/ |                                        |  |
| Женьшеня настойка, настойка 25 мл,     |        | ОАО `Ивановская      |            |         |                                                         | Изъятие из обращения и уничтожение да  |  |
| флаконы темного стекла (1), пачки      | 010313 | фармацевтическая     |            |         | 16и-1341/13 от 08.11.2013                               | серии лекарственного препарата по пока |  |
| картонные                              |        | фабрика`, Россия     |            |         |                                                         | «Описание»                             |  |
| Женьшеня настойка, настойка 25 мл,     |        | ОАО "Ивановская      |            |         |                                                         | Изъятие из обращения и уничтожение да  |  |
| флаконы темного стекла (1), пачки      | 010313 | фармацевтическая     |            |         | 17и-1359/13 от 15.11.2013                               | серии лекарственного препарата по пока |  |
| Inseration in                          | 1      | Ιφοδριμκο' Ροσομα    | 1          | 1       | 1                                                       | L-Onucounos                            |  |

#### 2) Расширение ассортимента.

| Расширение асссортимента      | РАСШИРЕНИЕАССОР | _ |
|-------------------------------|-----------------|---|
| Сравнить остатки АРМ-Менеджер | СРАВНИТЬОСТАТКИ | _ |

В этом отчете строится АБС-анализ по торговым точка сети и анализируются остатки по указанной вами торговой точке по выведенному списку товаров. Отсутствующие товары выделяются красным цветом:

|           | печ                                                   |                                                  |                                     |                            | печать нулевых по                                  | зиций /                        |                                 |           |                   |        |                  |
|-----------|-------------------------------------------------------|--------------------------------------------------|-------------------------------------|----------------------------|----------------------------------------------------|--------------------------------|---------------------------------|-----------|-------------------|--------|------------------|
|           |                                                       | ABC-                                             | Анализ за период 01.11.13 - 3       | 0.11.13                    |                                                    |                                | /                               |           |                   |        |                  |
| N≌<br>⊓/n | N≌<br>ni/nis<br>npynne                                |                                                  | Наименование товара                 | Продано (в<br>баз.ед.изм.) | Товаро-оборот в<br>оптовых ценах                   | Сумма розн. с<br>учетос скидки | Наценка (с<br>учетом<br>скидки) | Скидка    | Частота<br>продаж | Группа | Тек, ос<br>Аптек |
| 33        | 33                                                    | Пустырника настойка 25мл фл                      |                                     | 74.00                      | 506.93                                             | 785.63                         | 278.7                           | -6.37     | 56                | A      |                  |
| 34        | 34                                                    | 4 Салфетка спиртовая 60х100мм стер д/и           |                                     | 69.00                      | 54.64                                              | 101.40                         | 46.7                            | 6 -2.10   | 13                | A      |                  |
| 35        | 35                                                    | /5 Кеторол 10мг таб п/о №20                      |                                     | 66.00                      | 2232.03                                            | 3070.29                        | 838.2                           | 6 -8.41   | 55                | Α      |                  |
| 36        | 36                                                    | 6 Пенталгин н таб №10                            |                                     | 58.00                      | 51:58.78                                           | 7600.91                        | 2442.1                          | 3 -248.09 | 31                | Α      |                  |
| 37        | 37                                                    | /Анальгин 500 м г таб №20                        |                                     | 57.00                      | 1018.21                                            | 1431.93                        | 413.7                           | 2 -18.07  | 51                | A      |                  |
| 38        | 38                                                    | 38 Омепразол 20мгкапс №30                        |                                     | 57.00                      | 896.67                                             | 1248.72                        | / 352.0                         | 5 -3.08   | 41                | A      |                  |
| 39        | 39                                                    | 39 Аскофен П таб №10                             |                                     | 56.00                      | 579.83                                             | 816.17                         | 236.3                           | 4 -14.83  | 31                | A      |                  |
| 40        | 40                                                    | 0 Найз 100 мг таб №20                            |                                     | 55.50                      | 6011.75                                            | 7866.26                        | 1854.5                          | 1 -164.24 | 54                | A      |                  |
| 41        | 41                                                    | Ксиле                                            | н 0,1% 10мл назал кап фл-кап        | 55.00                      | 968.99                                             | 1347.91                        | 378.9                           | 2 -0.49   | 45                | A      |                  |
| 42        | 42                                                    | Феррогематоген пастилки жев 50г                  |                                     | 53.00                      | 602.76                                             | 875.69                         | 272.9                           | 3 -2.31   | 39                | Α      |                  |
| 43        | 43                                                    | Меновазин спирт р-р 40мл фл                      |                                     | 51.00                      | 413.10                                             | 690 <b>/</b> 69                | 277.5                           | 9 -10.31  | 24                | A      |                  |
| 44        | 44                                                    | Уголь а                                          | ктивированный 0,25г таб №50         | 51.00                      | 1660.84                                            | 230\$.02                       | 644.1                           | 3 -2.78   | 44                | A      |                  |
| 45        | 🙈 Де                                                  | 🔄 Дефектура по АБС *                             |                                     |                            |                                                    |                                |                                 | -6.35     | I 36              | А      | I                |
|           |                                                       |                                                  |                                     |                            |                                                    |                                |                                 |           |                   |        |                  |
|           | Список товара, отсутствующего на <mark>изничия</mark> |                                                  |                                     |                            | ■ ≯                                                |                                |                                 |           |                   |        |                  |
|           | N≌<br>n/n                                             | N≌<br>⊓/n∎<br>npynne                             | Наименование товара                 |                            | одано (в баз.ед.изм<br>по всем аптекам<br>компании | л.)<br>Частота продаж          | к Группа                        |           |                   |        |                  |
|           | 12                                                    |                                                  | Шприц 1мл инсулин/туберк            |                            | 80                                                 | .00                            | 28 A                            |           |                   |        |                  |
|           | 13                                                    |                                                  | Кеторол 10мг таб п/о №20            |                            | 66                                                 | i.00 ÷                         | 55 A                            |           |                   |        |                  |
|           | 14                                                    |                                                  | Пенталлин н таб№10                  |                            | 58                                                 | :.00                           | 31 A                            |           |                   |        |                  |
|           | 15                                                    |                                                  | Ксилен 0,1% 10мл назал кап фл-кап   |                            | 55                                                 | 6.00                           | 45 A                            |           |                   |        |                  |
|           | 16                                                    |                                                  | Феррогематоген пастилки жев 50r     |                            | 53                                                 | .00                            | 39 A                            |           |                   |        |                  |
|           | 17                                                    |                                                  | Гематоген с-вита 50г                |                            | 48                                                 | 1.00                           | 29 A                            |           |                   |        |                  |
|           | 18                                                    |                                                  | Аскорбиновая кислота крутка 75мг та | 5 Nº10                     | 46                                                 | 6.00                           | 27 A                            |           |                   |        |                  |
|           | 19                                                    | 19 Сульфацил натрий 20% 10мл глазн кап тюбик-кап |                                     |                            | 44                                                 | 4.00                           | 45 A                            |           |                   |        |                  |
|           |                                                       | 1                                                |                                     |                            |                                                    | ·                              |                                 |           |                   |        |                  |

Двойной клик на ячейке печать нулевых позиций выводит список товаров, рекомендованных выбранной аптеке для расширения ассортимента.